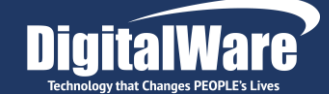

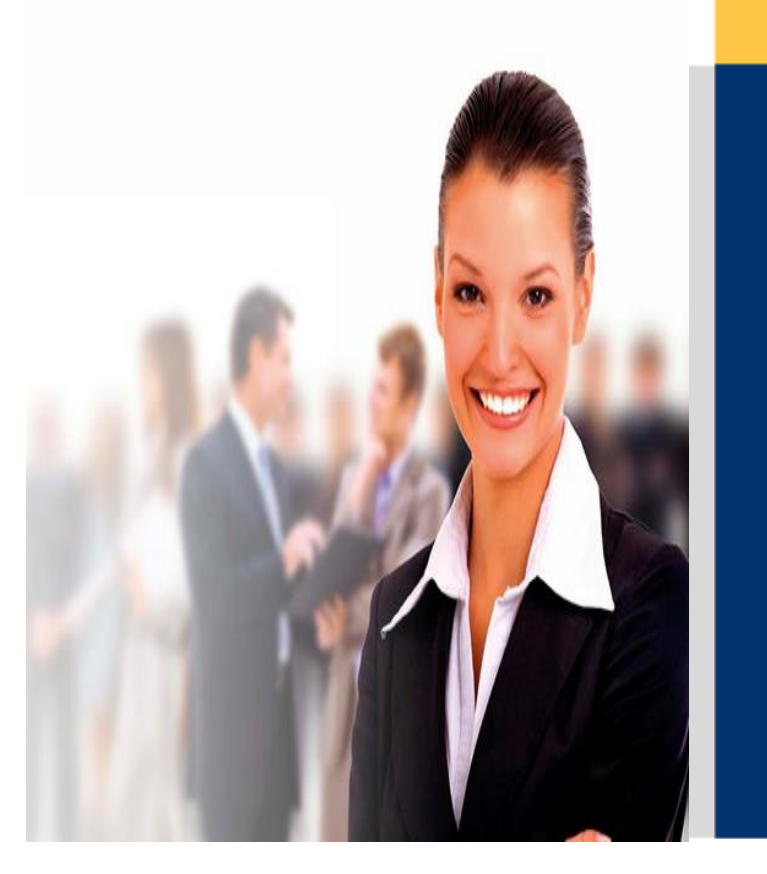

# INSTRUCTIVO SOLICITUD DE SERVICIO SAC WEB

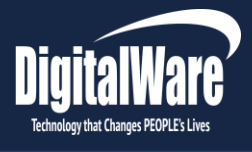

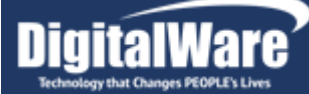

# **Introducción**

A continuación, explicaremos paso a paso como utilizar la herramienta del sistema de Aseguramiento de la Calidad (SAC) vía WEB, con la cual el Cliente podrá en todo momento llevar un control de los Incidentes que se encuentran pendientes en su compañía, retroalimentar la comunicación que se esté generando como solución, devolver el incidente a mesa de ayuda, cerrar aquellos que ya fueron solucionados y así mismo poder registrar nuevas solicitudes.

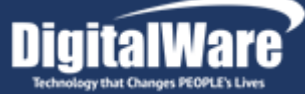

#### TABLA DE CONTENIDO

| 1 INGRESO A LA APLICACIÓN                    |
|----------------------------------------------|
|                                              |
| <u>2</u> <u>HERRAWIENTAS DEL SAC-WEB</u>     |
| 2.1       SOLICITUD                          |
| 2.4 2.4 UNIDADES                             |
|                                              |
| 2.7 Base de Conocimiento                     |
| 2.8 QUEJAS Y SUGERENCIAS                     |
| 2.9 CAMBIAR CLAVE                            |
| 2.10 SALIR                                   |
| 2.11 NUESTRUS PRODUCTOS                      |
|                                              |
| 3 DETALLE CASOS SAC-WEB                      |
|                                              |
|                                              |
| 4 INGRESO DE UNA NUEVA SOLICITUD DE SERVICIO |
|                                              |
|                                              |
| 5 APROBACIÓN DE CASOS                        |
|                                              |
|                                              |
| 6 DEVOLUCION DE CASOS                        |

1

# Ingreso a la Aplicación

Para acceder al SAC digite la siguiente dirección en el navegador. <u>http://sac.digitalware.co/</u>, a continuación le solicitará un usuario y contraseña; si no cuenta con un código de usuario, por favor comuníquese con el consultor asignado a su proyecto quien tramitara la creación de usuario correspondiente, ó Cualquier inquietud referente al reporte de casos , solicitud de usuarios o en caso que la plataforma SAC no esté disponible podrán comunicarse también telefónicamente a la línea 3122601 en Bogotá y seguir las instrucciones para comunicarse con el área respectiva o enviar un correo a: soporteseven@digitalware.com.co, soportecopheliasuite@digitalware.com.co.

**Nota:** Una vez finaliza fase de implementación del sistema el gerente de proyecto o consultor asignado de Digital Ware capacita al cliente en el reporte de incidencias por medio de la herramienta SAC, donde se le entrega a su vez el usuario de acceso. Para la entrega de este usuario el gerente de proyecto o consultor gestiona a nivel interno la creación del usuario de acceso entregando el correo electrónico que le facilita el cliente para las respectivas notificaciones que va a estar llegando durante la gestión de los casos.

Es importante tener en cuenta que cuando se requiera cambiar el correo electrónico de notificación que está asociado al usuario del SAC, el cliente deberá informar el nuevo correo vía e-mail al kam, gerencia de soporte o comunicarse a la línea telefónica mencionada anteriormente.

| three de Usuario :                      |                                                                                                    | Service Agreement Canter - Acceso           |
|-----------------------------------------|----------------------------------------------------------------------------------------------------|---------------------------------------------|
| EPP de talla prundial única de San (a t | Usuario :<br>1000<br>Descarger Hanual de Usuario Aqui<br>Pacalitata - Granc<br>Parante la Ganac<br>Parante la Ganac | EDB de talla mundial únice: e e e e e e     |
|                                         |                                                                                                    |                                             |
| Kactus Seven                            |                                                                                                    | Kactus con Seven car Hosvital os Ophelia.wa |

(Grafico1 – Usuario y Contraseña de Ingreso al SAC)

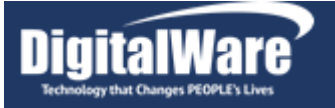

- Si el Usuario y la contraseña dados no son válidos, se genera el siguiente mensaje "Clave de usuario no valido. Consulte con el administrador del sistema", si olvida su clave de acceso al aplicativo, debe comunicarse con Digital Ware, con el Call center correspondiente y solicitar la asignación de una nueva contraseña para que pueda ingresar al aplicativo:
- 1.1

Clave de usuario no válida. Consulte con el administrador del Sistema. (Grafico2 – Error de Clave de Acceso)

Deberá escoger la opción Aceptar e internar nuevamente la conexión verificando el usuario y la contraseña digitados.

Una vez ingresa al sistema, el programa le mostrará los casos Pendientes, que actualmente están asociados al proyecto que tiene relacionado el usuario con el que se ingresó al sistema SAC-WEB. Las solicitudes de servicio son mostradas de la más reciente a la más antigua.

|         | Service Agreement C    | enter                         |                         |                         |                           |                                       |                    |           |                                     |                                                                                               |                                  |              |                    |                                         |                 |
|---------|------------------------|-------------------------------|-------------------------|-------------------------|---------------------------|---------------------------------------|--------------------|-----------|-------------------------------------|-----------------------------------------------------------------------------------------------|----------------------------------|--------------|--------------------|-----------------------------------------|-----------------|
| U:<br>F | suario:                | Ultimo<br>Kactus<br>104 - Ser | Service F<br>rvice Pack | Pack Libe<br>k 20.5.1.5 | <u>rado</u><br>oy Ophelia | Self Service<br>9 - Service Pack Self | Service            | К.<br>6 - | actus RL<br>- Service Pack Reclutar | Ultimo Service Pack Descargado<br>Kactus<br>niento Web 104 - Service Pack 20.5.1.5 by Ophelia | Self Service<br>9 - Service Pack | Self Service | Kact<br>5 - S      | tus RL<br>ervice Pack Reclutamiento Web | ь               |
|         |                        | Mis                           | s Casos                 | s por /                 | \proba                    | r                                     |                    |           |                                     |                                                                                               |                                  |              |                    |                                         |                 |
|         | Menú                   | * No Re                       | equerin                 | niento                  |                           |                                       |                    | P         | rograma 🛁                           |                                                                                               | * Fecha Des                      | de dd/mm/aaa | a *Fe              | echa Hasta dd <u>/mm</u> /aaaa          |                 |
|         | Solicitud              |                               |                         |                         |                           | Consultar                             |                    |           |                                     | iombre dei Programa                                                                           |                                  |              |                    |                                         | - 75            |
|         | Mis Casos              | 0                             | Actuali                 | zar                     | <b>×</b> 1                | Exportar Excel                        |                    |           |                                     |                                                                                               |                                  |              |                    |                                         |                 |
| <       | Casos                  | Acep.                         | Dev.                    | Ver                     | No<br>Caso                | Tipo                                  | Fecha<br>Solicitud | Dias      | Estado                              | Asunto                                                                                        |                                  | Consultor    | Código<br>Programa | Nombre Programa                         | Fecha<br>Cierre |
|         | Unidades               | <b>~</b>                      | ×                       |                         | 619041                    | Incidente - Consulta                  | 10/06/2020         | 7         | En Confirmación                     | Ajuste auxilio de conectividad por gradualidad                                                |                                  | ANDRESFM     | KNMLINOM           | LIQUIDACIÓN DE<br>NÓMINA                |                 |
|         | Actualizaciones        | <b>v</b>                      | ×                       |                         | 618831                    | Incidente - Consulta                  | 10/06/2020         | 7         | En Confirmación                     | Instalación SS Contratistas                                                                   |                                  | FLORN        | KSS-NM             | SELF SERVICE -<br>NOMINA                |                 |
|         | ži Anadamia            | <b>~</b>                      | ×                       |                         | 608193                    | Requerimiento - Mejora                | 30/03/2020         | 79        | En Aprobación                       | Caso relacionado 602339 Creación de campos actos ac<br>(ESC)                                  | dministrativos                   | DIANAA       | KNMRECIN           | MAESTRO RECOBRO DE<br>INCAPACIDADES     |                 |
|         | 2 Academia             | <b>~</b>                      | ×                       |                         | 606826                    | Requerimiento - Mejora                | 18/03/2020         | 91        | En Aprobación                       | Solicitud dias de descanso - compensatorios (ESC)                                             |                                  | PAOLAA       | KSS-NM             | SELF SERVICE -<br>NOMINA                |                 |
| -       | 🖗 Base de Conocimiento | <b>~</b>                      | ×                       |                         | 602521                    | Requerimiento - Mejora                | 21/02/2020         | 117       | En Aprobación                       | Ocualtar en la presentacion de campos para incapacida                                         | ades                             | DIANAA       | KSS-NM             | SELF SERVICE -<br>NOMINA                |                 |
|         | 🖉 Quejas y Sugerencias | <b></b>                       | ×                       |                         | 602339                    | Requerimiento - Mejora                | 20/02/2020         | 118       | En Aprobación                       | Creación de campos actos administrativos (ESC)                                                |                                  | DIANAA       | KNMINCAP           | INCAPACIDADES                           |                 |
|         | Cambiar Clave          |                               |                         |                         |                           |                                       |                    |           |                                     |                                                                                               |                                  |              |                    |                                         |                 |
|         | Sain                   |                               |                         |                         |                           |                                       |                    |           |                                     |                                                                                               |                                  |              |                    |                                         |                 |
|         | Nuestros Productos     |                               |                         |                         |                           |                                       |                    |           |                                     |                                                                                               |                                  |              |                    |                                         |                 |
|         | HIS K.Client.cm        |                               |                         |                         |                           |                                       |                    |           |                                     |                                                                                               |                                  |              |                    |                                         |                 |
|         |                        |                               |                         |                         |                           |                                       |                    |           |                                     |                                                                                               |                                  |              |                    |                                         |                 |

(Grafico – Casos Pendientes)

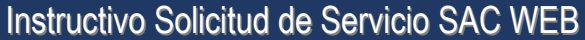

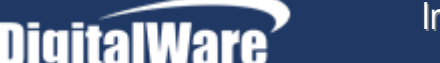

## 2 Herramientas del SAC-WEB

A continuación explicaremos como puede utilizar cada una de las opciones que encontrará en la herramienta, que le permitirán realizar consultas, crear casos, cerrar casos, entre otras opciones.

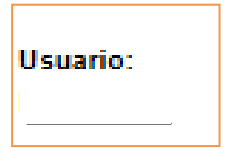

Muestra el usuario con el cual se ingresó al Sac Web.

#### 2.1 Solicitud

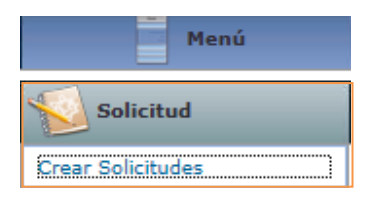

Al dar Clic en la opción del Menú denominada "**Solicitud**", se habilitará la opción denominada: Crear Solicitudes, con esta opción el usuario que ingresa al Sac Web puede crear nuevas solicitudes de Servicio.

Nota: Es importante que al realizar una solicitud ingrese los siguientes datos como 1. Versión del programa: Versión del programa sobre el cual se presenta la incidencia, 2. Asunto: descripción resumida y concreta del error presentado.3. Descripción: en esta solicitud se debe hacer una descripción completa del error, nombrando el proceso que se está realizando, y el momento en que se presenta la incidencia. 4. Adjunto: pantallazo del proceso o paso a paso realizado y momento en el que se presenta el error

| Crear Solicitud de Servicio | маск               | 20 0011001-008-10.04.00 | Pack Descargados    | Pack Descargados |
|-----------------------------|--------------------|-------------------------|---------------------|------------------|
| Programa                    | Impacto<br>Media ✔ |                         | Urgencia<br>Media ❤ |                  |
| Asunto                      |                    |                         |                     |                  |
| Descripción                 |                    |                         |                     |                  |
|                             |                    |                         |                     |                  |
|                             |                    |                         |                     |                  |
|                             |                    |                         |                     |                  |
|                             |                    |                         |                     |                  |
|                             |                    |                         |                     |                  |
|                             |                    |                         |                     |                  |
|                             |                    |                         |                     |                  |
|                             |                    |                         |                     |                  |
|                             |                    |                         |                     |                  |
|                             |                    |                         |                     | //               |

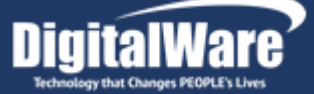

#### 2.2 Mis Casos

Al dar Clic en la opción del Menú denominada "**Mis Casos**", se habilitarán las opciones de consulta de los casos pendientes.

| d   | Mis Casos         |
|-----|-------------------|
| Mis | Casos             |
| Mis | Casos por Aprobar |
|     |                   |

**Mis casos:** Le permite refrescar el listado de todos los casos reportados y que se encuentra en la parte derecha del programa, los casos se ordenan de mayor a menor. Los casos que ya se han cerrado no se mostraran en este listado.

**Mis casos por Aprobar:** Le permite refrescar el listado de todos los casos reportados y que se encuentra en la parte derecha del programa, los casos se ordenan de mayor a menor, y solo mostrara los casos que se encuentran pendientes por ser verificados por parte del Cliente, y que se encuentran en estado Devuelto al Cliente, en Confirmación y en Aprobación, si las pruebas son correctas el Cliente aprueba ó devuelve el caso.

| DigitalWare                                |                                        |             |                        |                                      |              |                       |                                     |                                                                                                    |                              |             |                                          |                                         |       |
|--------------------------------------------|----------------------------------------|-------------|------------------------|--------------------------------------|--------------|-----------------------|-------------------------------------|----------------------------------------------------------------------------------------------------|------------------------------|-------------|------------------------------------------|-----------------------------------------|-------|
| ervice Agreement (                         | Center                                 |             |                        |                                      |              |                       |                                     |                                                                                                    |                              |             |                                          |                                         |       |
|                                            | Ultimo Serv<br>Kactus<br>104 - Service | Pack 20.5.1 | berado<br>5 by Ophelia | Self Service<br>9 - Service Pack Sel | Service      | K<br>G                | ectus RL<br>- Service Pack Reclutar | Ultimo Service Pack Descargado<br>Kastus 5ek<br>niento Web 104 - Service Pack 20.5.1.5 by Ophelia 9 - 1 | If Service<br>Service Pack S | elf Service | Kao<br>5 - 5                             | tus RL<br>iervice Pack Reclutamiento We |       |
|                                            | Mis Ce                                 | 1505        |                        |                                      |              |                       |                                     |                                                                                                    |                              |             |                                          |                                         |       |
| Menú                                       | " No Requ                              | erimiento   |                        | Consultar                            |              | Programa * Fecha Desi |                                     |                                                                                                    |                              |             | -sde dd/mm/aaaa * Fecha Hasta dd/mm/aaaa |                                         |       |
| ar Solicitudes                             | ualizar                                | <b>E</b>    | xportar Excel          |                                      |              |                       |                                     |                                                                                                    | Canada                       |             | Cump                                     |                                         |       |
| Mis Casos                                  | Acep. D                                | ev. Ve      | - No<br>Caso           | Tipo                                 | Fecha        | Dias                  | Estado                              | Asunto                                                                                                  | ¢                            | onsultor    | Código<br>Programa                       | Nombre Programa                         | Fecha |
| Casos                                      | × :                                    | ×           | 619702                 | Incidente - Consulta                 | 16/06/2020   | 1                     | Devuelto al cliente                 | Error al ejecutar programa                                                                              |                              | YESIDT      | KNMGENMG                                 | GENERACIÓN DE                           |       |
|                                            | 1                                      | K           | 619041                 | Incidente - Consulta                 | 10/06/2020   | 7                     | En Confirmación                     | Ajuste auxilio de conectividad por gradualidad                                                          |                              | NDRESEM     | KNMLINOM                                 | LIQUIDACIÓN DE                          |       |
| 8505                                       | <b>~</b> :                             | K 🗔         | 618831                 | Incidente - Consulta                 | 10/06/2020   | 7                     | En Confirmación                     | Instalación 55 Contratistas                                                                             |                              | PLORN       | KSS-NM                                   | SELF SERVICE -                          |       |
| dades                                      | × 1                                    | ×           | 615604                 | Incidente - Consulta                 | 21/05/2020   | 27                    | Diagnostico                         | No están saliendo las resoluciones de vacaciones                                                        |                              | NATALYP     | KGNEJPLA                                 | EJECUCIÓN DE<br>PLANTILLAS<br>DINAMICAS |       |
| Actualizaciones                            | 1                                      | K 🗔         | 608193                 | Requerimiento - Mejor                | 30/03/2020   | 79                    | En Aprobación                       | Caso relacionado 602339 Creación de campos actos admin<br>(FSC)                                         | nistrativos                  | DIANAA      | KNMRECIN                                 | MAESTRO RECOBRO DE                      |       |
| femia                                      | 1                                      | K           | 606826                 | Requerimiento - Mejor                | a 19/02/2020 | 91                    | En Aprobación                       | Solicitud dias de descanso - compensatorios (ESC)                                                       |                              | PAOLAA      | KSS-NM                                   | SELF SERVICE -                          |       |
| ie de                                      | -                                      | ×           | 602521                 | Requerimiento - Mejor                | 21/02/2020   | 117                   | En Aprobación                       | Ocualtar en la presentacion de campos para incapacidades                                                |                              | DIANAA      | KSS-NM                                   | SELF SERVICE -                          |       |
| niento                                     | 1                                      | K           | 602339                 | Requerimiento - Mejor                | a 20/02/2020 | 115                   | En Aprobación                       | Creación de campos actos administrativos (ESC)                                                          |                              | DIANAA      | KNMINCAP                                 | INCAPACIDADES                           |       |
| Cambiar Clave<br>Salir<br>estros Productos |                                        |             |                        |                                      |              |                       |                                     |                                                                                                    |                              |             |                                          |                                         |       |

| Mi               | s Casos  | por A | probar  |                           |                    |      |               |                                                                             |            |                    |                                      |              |
|------------------|----------|-------|---------|---------------------------|--------------------|------|---------------|-----------------------------------------------------------------------------|------------|--------------------|--------------------------------------|--------------|
| No Requerimiento |          |       |         |                           |                    | Prog | rama 🤣 Non    | * Fecha Desde                                                               | dd/mm/aaaa | * Fecha            | Hasta dd/mm/aaaa                     |              |
| 0                | Actualiz | ar    | Exp     | oortar Excel              |                    |      |               |                                                                             |            |                    | _                                    |              |
| Асер             | Dev.     | Ver   | No Caso | Tipo                      | Fecha<br>Solicitud | Dias | Estado        | Asunto                                                                      | Consultor  | Código<br>Programa | Nombre Programa                      | Fecha Cierre |
| <b>~</b>         | ×        | -     | 293134  | Incidente - Defecto       | 06/09/2013         | 54   | En Aprobación | Registro de UPC                                                             | CarmenR    | KNMPLINA           | GENERACION PLANILLA UNIFICADA        |              |
| ~                | ×        |       | 292645  | Incidente - Defecto       | 03/09/2013         | 57   | En Aprobación | Se tiene dos registros en programación no inserta<br>correctamente en diasn | CarmenR    | knmlivac           | Liquidación de Vacaciones            |              |
| 1                | ×        |       | 301335  | Requerimiento -<br>Mejora | 10/10/2013         | 20   | En Aprobación | Reporte Comité de Cartera                                                   | CarmenR    | KCMFACCC           | REPORTE FACTURA POR CENTRO DE COSTOS |              |
|                  |          |       |         |                           |                    |      |               |                                                                             |            |                    |                                      |              |

**4** En el listado de los casos pendientes encontrará las siguientes Opciones:

✤ Aceptar Requerimiento: Esta opción es utilizada cuando existe un requerimiento en Aprobación ó un caso en Confirmación, es decir, cuando la solicitud se encuentra en pruebas por parte del cliente, y si las pruebas

| I-SP-003 Instructivo Solicitud de | Fecha de Generació:07/2015 | Illtima Modificación:09/2022 | Versión 13 |
|-----------------------------------|----------------------------|------------------------------|------------|
| Servicio SAC WEB                  |                            |                              |            |

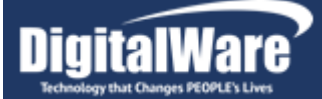

fueron exitosas, con este icono el cliente podrá cerrar la solicitud correspondiente.

- Devolver Caso: Esta opción se utilizada cuando existe un requerimiento en Aprobación ó un caso en Confirmación, es decir, cuando la solicitud se encuentra en pruebas por parte del cliente, y si las pruebas no fueron exitosas, y se encontró algún problema, con este icono el cliente podrá devolver el caso al consultor para que sea revisado nuevamente.
- Ver detalle: Esta opción a es utilizada cuando quiere ver la información detalla del requerimiento ó caso que esta visualizando en pantalla.
- Número de Caso: Este número es dado cuando la solicitud generada es enviada a Desarrollo, lo que indica, que el caso reportado es un error de programa, una mejora, un desarrollo a la medida ó un cambio de Ley.
- Tipo: Especifica el tipo de Requisición.
- Fecha Solicitud: Fecha en la cual se ingreso al sistema la solicitud de Servicio.
- Días: Los días que han transcurrido desde que fue registrada la solicitud de Servicio a la fecha.
- Estado: Indica el estado del proceso, como se encuentra la Solicitud de Servicio generado.

| ESTADO                | A CARGO DE                                                                                                    | Detalle:                                                                                                    |  |  |  |  |
|-----------------------|----------------------------------------------------------------------------------------------------|----------------------------------------------------------------------------------------------------|--|--|--|--|
| J - En Confirmación   |                                                                                                    | En Confirmación: El consultor entrega solución al Cliente para<br>pruebas.                                                                                                   |  |  |  |  |
| B - En Aprobación     | CLIENTE                                                                                                    | B - En Aprobación: El caso fue entregado al Cliente para las<br>pruebas respectivas.                                                                                         |  |  |  |  |
| Q-Devuelto al cliente |                                                                                                    | Q – Devuelto al cliente: se solicita aclarar o complementar la información del caso                                                                                          |  |  |  |  |
| H-Cotizado            | H-Cotizado Se emitió cotización para<br>V - Consulta: Es el primer estado de l<br>reportados en el SAC, un vez guarda<br>aciana ol número de requerimiente a | H-Cotizado Se emitió cotización para aprobación del cliente                                                                                                    |  |  |  |  |
| V-Consulta            |                                                                                                    | V - Consulta: Es el primer estado de los requerimientos<br>reportados en el SAC, un vez guarda la solicitud el sistema<br>asigna el número de requerimiento automáticamente. |  |  |  |  |
| Y - Diagnostico       | CONSULTORIA                                                                                                    | Y - Diagnostico: El consultor tiene asignado el caso para dal<br>una solución.                                                                                               |  |  |  |  |
| K - Verificado        |                                                                                                    | K - Verificado: Indica que se generaron pruebas de verificación, una vez el caso fue entregado a calidad.                                                                    |  |  |  |  |
| R - Devuelto          |                                                                                                    | R - Devuelto: El caso no está completo ó es ambiguo y se devuelve al Consultor.                                                                                              |  |  |  |  |
| P - Pendiente         |                                                                                                    | P - Pendiente: Este Estado se da cuando se envía a desarrollo una mejora, una medida o un caso de Ley.                                                                       |  |  |  |  |

| I-SP-003 Instructivo Solicitud de<br>Servicio SAC WEB | Fecha de Generació:07/2015 | Ultima Modificación:09/2022 | Versión 13 |
|-------------------------------------------------------|----------------------------|-----------------------------|------------|
|                                                       |                            |                             |            |

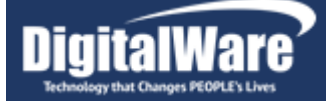

| S - Asignado                        |            | S - Asignado: Este estado es dado cuando el tipo de requerimiento es Defecto y se envía a desarrollo.                                                                                           |  |  |  |  |
|-------------------------------------|------------|----------------------------------------------------------------------------------------------------|--|--|--|--|
| N - En Construcción                 |            | N - En Construcción: Se encuentra en desarrollo.                                                                                                    |  |  |  |  |
| C - Aseguramiento de<br>la Calidad: | DESARROLLO | C - Aseguramiento de la Calidad: Indica que el desarrollador terminó de generar el caso, y lo entrega para pruebas.                                                                             |  |  |  |  |
| 1-Testeado                          |            | 1-Testeado identifica que casos pasaron las pruebas de<br>calidad atados a un programa en la cual se prueba cada caso                                                                           |  |  |  |  |
| A-Aprobado                          |            | A-Aprobado                                                                                                    |  |  |  |  |
| M - Documentación:                  |            | M - Documentación: El caso fue entregado para modificar la<br>documentación respectiva.                                                                                                    |  |  |  |  |
| O-En Cotización                     |            | O-En cotización , la solicitud realizada se escaló al área de<br>posventa para generar la respectiva cotización                                                                                 |  |  |  |  |
| F- En Facturación                   | POSVENTA   | F – Facturación: Indica que fue un desarrollo cotizado y aceptado por el cliente y que dicho desarrollo ya fue entregado y aprobado, y fue facturado para su cancelación por parte del cliente. |  |  |  |  |
| T - Traslado                        |            | T - Traslado: Cuando las pruebas realizadas por el cliente<br>fueron Exitosas y aprueba ócierra el caso.                                                                                        |  |  |  |  |
| E - Cerrado-Resuelto                |            | E - Cerrado-Resuelto: Es el ultimo estado, e indica que todo el proceso fue exitoso.                                                                                                    |  |  |  |  |
| X - Cerrado-Rechazo                 | 05554500   | X - Cerrado-Rechazo: El caso se cierra debido a que fue<br>devuelto y no se recibió respuesta delcliente.                                                                                       |  |  |  |  |
| L - Aplazado                        | CERRADOS   | L - Aplazado: Se Aplaza el desarrollo para la siguiente versión.                                                                                                    |  |  |  |  |
| 2. Cerrado por Tiempo               |            | 2. Cerrado por Tiempo: El caso fue cerrado debido a que fue superado el tiempo de retroalimentación de parte del cliente.                                                                       |  |  |  |  |
| I ELIMINADO:                        |            | I - Eliminado: Caso reportado por error, el cual es eliminado para que no quede pendiente.                                                                                                    |  |  |  |  |

- Asunto: Muestra la descripción abreviada de la solicitud generada en el sistema.
- **Consultor:** Muestra el consultor al cual fue asignada la solicitud de Servicio.
- Código Programa: Muestra el código de programa al cual fue asignada la Solicitud de Servicio.
- Nombre del Programa: Muestra el Nombre asociado al código de programa al que se le asigno la solicitud de servicio.
- Fecha de Cierre: El día en que se da solución a la solicitud del servicio.

superior e

DigitalWare Technology that Changes PEOPLE's Lives

inferior de la lista, aparecen unos

números 1 2 3 4 5 6 7 8 9 10 ..., los cuales hacen referencia a cada una de las páginas de información asociadas, se puede desplazar por cada una de ellas haciendo Clic sobre el número de página deseado.

#### 2.3 Casos

📥 En

la

parte

Al dar Clic en la opción del Menú denominada "**Casos**", se habilitaran las opciones de consulta de los casos cerrados y cotizados - Facturado.

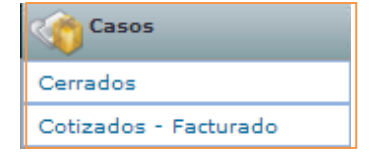

**Cerrados:** Le permite refrescar el listado de todos los casos reportados y que se encuentra en la parte derecha del programa, los casos se ordenan de mayor a menor, y solo muestra los casos que se encuentran cerrados, permitiéndole consultar la historia de los casos reportados en el proyecto.

**Cotizados - Facturado:** Le permite refrescar el listado de todos los casos reportados y que se encuentra en la parte derecha del programa, los casos se ordenan de mayor a menor, y solo muestra los casos que se encuentran Facturados ó Cotizados.

| No Requerimiento       Percha Diagonality       Percha Diagonality       Percha Diag                                                                                                    |                   | sos Cerrados - | Actualizad     | o a las 10:10 | 0    |                       |                                                                      |           |                    |                                                                   |            |
|----------------------------------------------------------------------------------------------------|-------------------|----------------|----------------|---------------|------|-----------------------|----------------------------------------------------------------------|-----------|--------------------|-------------------------------------------------------------------|------------|
| Attualizati         Experience           Attualizati         Experience           Ver         Experience         Experience           Ver         Experience         Experience         Experience         Subscription         Subscription                                                                                                    | <sup>s</sup> No F | equerimiento   | Qu             | onsultar      |      | Prog                  | rama 🤹 Nombre del Programa                                           | * Fecha D | esde dd/mm/aaa     | aa * Fecha Hasta dd/mm/aaaa                                       |            |
| View       Rescale<br>(1)       Disso       Estade<br>(2)       State 5 & 7 & 9 & 100       State 5 & 7 & 9 & 100       Number Programs       Consults<br>(2)       Number Programs       Consults<br>(2)       Number Programs       Number Programs                                                                                                    | 0                 | Actualizar     | Exporta        | ir Excel      |      |                       |                                                                      |           |                    |                                                                   |            |
| Vir         Vir         Vir <th></th> <th></th> <th></th> <th></th> <th></th> <th></th> <th>1 <u>2 3 4 5 6 7 8 9 10</u></th> <th></th> <th>- ( )</th> <th></th> <th></th>                                                                                                    |                   |                |                |               |      |                       | 1 <u>2 3 4 5 6 7 8 9 10</u>                                          |           | - ( )              |                                                                   |            |
| Image: Source Source                                | Ver               | No<br>Caso     | Тіро           | Solicitud     | Dias | Estado                | Asunto                                                               | Consultor | Codigo<br>Programa | Nombre Programa                                                   | Cierre     |
| Image: Solution in the solution is solution in the solution is solution in the solution is solution in the solution is solution in the solution is solution in the solution in the solution is solution in the solution is solution in the solution in the solution is solution in the solution in the solution in the solution is solution in the solution in the solutin the solution in the solutin                         | -                 | 302739 Incider | ite - Consulta | 25/10/2013    | 5    | Cerrado -<br>Resuelto | Permisos Usuario                                                     | JUANEG    | KMENU              | MENU KACTUS                                                       |            |
| Image: Image:                         |                   | 302101 Incider | ite - Consulta | 21/10/2013    | 9    | Cerrado -<br>Resuelto | Error al ingresar al menu                                            | JUANEG    | KBpBeven           | Eventos Bellsouth                                                 |            |
| Image: Properties of the state of the state of                         |                   | 301747 Incider | ite - Consulta | 16/10/2013    | 14   | Cerrado -<br>Resuelto | Error al momento de cargar la foto en el modulo                      | JUANEG    | KBiEmple           | Maestro de Empleados                                              |            |
| Image: Indexte - Consulta is/10/2011       15       Carado-<br>Racedito       polarization       UAIRF       KSLREQR       Requisiones de Personal       Notationes         Image: Indexte - Consulta is/10/2011       15       Carado-<br>Racedito       Integras a contatos desde masito de empleados arol<br>Integras a contatos desde masito de empleados arol<br>Integras a contatos desde masintegras a longemas arol<br>Integras a contatos                                               | -                 | 301746 Inciden | ite - Consulta | 16/10/2013    | 9    | Cerrado -<br>Resuelto | Crear Requisiciones                                                  | JUANEG    | KSLREQPE           | Requisiones de Personal                                           | 25/10/2013 |
| Image: Second Second                         |                   | 301548 Incider | ite - Consulta | 15/10/2013    | 15   | Cerrado -<br>Resuelto | Problema al ingresar al modulo                                       | JUANEG    | KSLREQPE           | Requisiones de Personal                                           |            |
| Image: Space Incidente - Consulta Sp/10/2013         7         Carage - Race May Space Incidente - Consulta Sp/10/2013         7         Carage - Race May Space Incidente - Consulta Sp/10/2013         7         Carage - Race May Space Incidente - Consulta Sp/10/2013         7         Carage - Race May Space Incidente - Consulta Sp/10/2013         7         Carage - Race May Space Incidente - Consulta Sp/10/2013         7         Carage - Race May Space Incidente - Consulta Sp/10/2013         7         Carage - Race May Space Incidente - Consulta Sp/10/2013         7         Carage - Race May Space Incidente - Consulta Sp/10/2013         7         Carage - Race May Space Incidente - Consulta Sp/10/2013         7         Carage - Race May Space Incidente - Consulta Sp/10/2013         7         Carage - Race May Space Incidente - Consulta Sp/10/2013         7         Carage - Race May Space Incidente - Consulta Sp/10/2012         7         Carage - Race May Space Incidente - Consulta Sp/10/2012         7         Carage - Race May Space Incidente - Consulta Sp/10/2012         7         Carage - Race May Space Incidente - Consulta Sp/10/2012         7         Carage - Race May Space Incidente - Consulta Sp/10/2012         7         Carage - Race May Space Incidente - Consulta Sp/10/2012         7         Carage - Race May Space Incidente - Consulta Sp/10/2012         7         Carage - Race May Space Incidente - Consulta Sp/10/2012         7         Carage - Race May Space Incidente - Consulta Sp/10/2012         8         RROR AL INGRESAR A PROGRAMAS         EMILLAP KACTUS FP KACTUS FRESONAL         KACTU                                                                                                    |                   | 301547 Inciden | ite - Consulta | 15/10/2013    | 15   | Cerrado -<br>Resuelto | al ingresar a contratos desde maestro de empleados arroja<br>errores | JUANEG    | KBiEmple           | Maestro de Empleados                                              |            |
| 1         29372         Incidente - Consulta         12/09/2013         0         Carado -<br>Rechaso         asso 10/09/2013         EDNAA         KBO         KACTUS         L/09         12/09           2         23252         Incidente - Consulta         32/09/2013         15         Carado -<br>Rechaso         Manu Ventas         Carado -<br>Rechaso         KBO         Ventas         Ventas         Carado -<br>Rechaso         Sortio Factoria         Ventas         Carado -<br>Rechaso         Sortio Factoria         Carado -<br>Rechaso         Sortio Factoria         Carado -<br>Rechaso         Sortio Factoria         Carado -<br>Rechaso         Sortio Factoria         Carado -<br>Rechaso         Sortio Factoria         Carado -<br>Rechaso         Sortio Factoria         Carado -<br>Rechaso         Sortio Factoria         Carado -<br>Rechaso         Sortio Factoria         Consulta         Ventas         Ventas                                                                                                    |                   | 300820 Inciden | te - Consulta  | 08/10/2013    | 7    | Cerrado -<br>Resuelto | Error en el programa                                                 | CLAUDIAC  | KSOPANEV           | PANORAMA DE IDENTIFICACIÓN DE RIESGOS Y VALORACIÓN DE<br>PELIGROS | 15/10/2013 |
| indente - Consulta Oz/09/2013       15       Carado-<br>Rasulto       Manu Ventas       Carado-<br>Rasulto       Manu Ventas       Carado-<br>Rasulto       Sente Pack DW       GelWYG       Kom Venta       Ventas       Ventas       KacTUS PERSONAL       Manu Ventas       Manu Ventas       Manu                                                                                                    |                   | 293726 Incider | ite - Consulta | 12/09/2013    | 0    | Cerrado -<br>Rechazo  | casos 10/09/2013                                                     | EDNAA     | КВО                | KACTUS                                                            | 12/09/2013 |
| 290310       Incidente - Consulta 12/08/2013       36       Cerrado - Raceebo       For Information en el Modulo       Carman K       Venta       Venta       Venta       Venta       1/09         2017       Incidente - Consulta 12/08/2013       9       Cerrado - Raceebo       Service Pack DW       GN       KCONVenta       Ventas       MCDVEnta       1/090         2017       Incidente - Consulta 12/01/2012       26       Cerrado - Raceebo       Service Pack DW       GN       KCONVEnta       Ventas       MCDVEnta       1/020         2017       Incidente - Consulta 13/11/2012       26       Cerrado - Raceebo       REROR AL INGRESAR A PROGRAMAS       EMILIAF       KACTUSE       ACCTUS PERSONAL       1/1/12         26386       Incidente - Consulta 17/10/2012       51       Cerrado - Raceebo       Inconsistencia campo de observaciones       EMILIAF       KACTUSEF       ACCTUS PERSONAL       1/1/12         26386       Incidente - Consulta 1/10/2012       51       Cerrado - Raceebo       Incidenticia campo de observaciones       EMILIAF       KACTUSEF       ACCTUS PERSONAL       1/1/12         26386       Incidente - Consulta 1/10/2012       51       Cerado - Raceebo       Incidenticia campo de especiaciones       EMILIAF       KACTUS PERSONAL       1/1/12       I/1/12       I/1/12       I                                                                                                    |                   | 292582 Inciden | ite - Consulta | 02/09/2013    | 15   | Cerrado -<br>Resuelto | Menu Ventas                                                          | CarmenR   | KCmVenta           | Ventas                                                            | 17/09/2013 |
| Image: Second second second                         | -                 | 290316 Inciden | ite - Consulta | 12/08/2013    | 36   | Cerrado -<br>Resuelto | Error Informacion en el Modulo                                       | CarmenR   | KCmVenta           | Ventas                                                            | 17/09/2013 |
| 1/12         25585         Incidente - Consulta         13/11/2012         28         Carado-<br>Resulto         EROR AL INGRESAR A PROGRAMAS         PMILLE         KBO         KACTUS         CATUS         PMILLE         11/12           25365         Incidente - Consulta         17/10/2012         55         Garado-<br>Resulto         Inconsistencia campo de observaciones         EMILLE         KACTUSF         KACTUSF         KACTUS PERSONAL         11/12           26365         Indente - Consulta         17/10/2012         55         Resulto         Inconsistencia campo de observaciones         EMILLE         KACTUSF         KACTUS PERSONAL         11/12           263365         Indente - Consulta         1/10/2012         51         Resulto         Inconsistencia campo de observaciones         EMILLE         KACTUSF         KACTUS PERSONAL         11/12           263365         Indente - Consulta         1/10/2012         51         Resulto         Inconsistencia campo de observaciones         EMILLE         KACTUSF         KACTUS PERSONAL         11/12           263365         Indente - Consulta         8/10/2012         54         Se genera erroral ingressar al programs KBiednéro         EMILLE         KACTUSF         KACTUSF         KACTUS PERSONAL         11/12           272.4556782.00         KBED <td< th=""><th></th><th>290177 Incider</th><th>ite - Consulta</th><th>09/08/2013</th><th>9</th><th>Cerrado -<br/>Resuelto</th><th>Service Pack DW</th><th>GENNYG</th><th>KCONSULT</th><th>KACTUS CONSULTORIA</th><th>18/08/2013</th></td<>                                                                                                    |                   | 290177 Incider | ite - Consulta | 09/08/2013    | 9    | Cerrado -<br>Resuelto | Service Pack DW                                                      | GENNYG    | KCONSULT           | KACTUS CONSULTORIA                                                | 18/08/2013 |
| 1       26365       Incidente - Consulta 17/10/2012       55       Cerrado-<br>Resulto       Inconsistencia campo de observaciones       EMILIAF       KACTUS PERSONAL       11/12         2       26365       Incidente - Consulta 17/10/2012       55       Cerrado-<br>Resulto       Inconsistencia campo de observaciones       EMILIAF       KACTUS PERSONAL       11/12         2       263365       Incidente - Consulta 11/10/2012       61       Cerrado-<br>Resulto       Inconsistencia campo de observaciones       EMILIAF       KACTUS PERSONAL       11/12         2       263365       Incidente - Consulta 11/10/2012       61       Cerrado-<br>Resulto       Incluir numero de requisición en e-mail       EMILIAF       KACTUS PERSONAL       11/12         2       263365       Incidente - Consulta 10/10/2012       61       Cerrado-<br>Resulto       Incidente - al programa Kibiednfoir       EMILIAF       KACTUS PERSONAL       11/12         2       263955       Incidente - Consulta 10/10/2012       61       Resulto       Resulto       12/12         2       263956       Incidente - Consulta 10/10/2012       61       Resulto       Engenera error al ingresar al programa Kibiednfoir       EMILIAF       KACTUS PERSONAL       12/12         2       25       25       25       25       25       25                                                                                                    | -                 | 265819 Inciden | ite - Consulta | 13/11/2012    | 28   | Cerrado -<br>Resuelto | ERROR AL INGRESAR A PROGRAMAS                                        | EMILIAF   | кво                | KACTUS                                                            | 11/12/2012 |
| 2         2         2         2         3         3         0         Consistencia campo de observaciones         EMILIAF         KACTUS PERSONAL         1/1/2         1/1/2           2         2         2         3         3         0         Consistencia campo de observaciones         EMILIAF         KACTUS PERSONAL         1/1/2         1/1/2           2         2         3         1         0         0         0         0         0         0         0         0         0         0         0         0         0         0         0         0         0         0         0         0         0         0         0         0         0         0         0         0         0         0         0         0         0         0         0         0         0         0         0         0         0         0         0         0         0         0         0         0         0         0         0         0         0         0         0         0         0         0         0         0         0         0         0         0         0         0         0         0         0         0         0 <th< th=""><th></th><th>263687 Incider</th><th>ite - Consulta</th><th>17/10/2012</th><th>55</th><th>Cerrado -<br/>Resuelto</th><th>Inconsistencia campo de observaciones</th><th>EMILIAF</th><th>KACTUSPE</th><th>KACTUS PERSONAL</th><th>11/12/2012</th></th<>                                                                                                    |                   | 263687 Incider | ite - Consulta | 17/10/2012    | 55   | Cerrado -<br>Resuelto | Inconsistencia campo de observaciones                                | EMILIAF   | KACTUSPE           | KACTUS PERSONAL                                                   | 11/12/2012 |
| Indicate - Consulta         1/10/2012         61         Certado -<br>Resuelto<br>Certado -<br>Resuelto         Induir numero de requisición en e-mail         EMILIA         KACTUS PERSONAL         1/1/12           262361         Incidente - Consulta         08/10/2012         4         Induir numero de requisición en e-mail         EMILIAF         KACTUS PERSONAL         1/1/12           262361         Incidente - Consulta         08/10/2012         4         Se genera error al ingresar al programa KBiednfoi         EMILIAF         KBIEdnfoi         Educacion No Formal         12/10           12345678910 m         12345678910 m         1         12/10         12/10         12/10         12/10         12/10         12/10         12/10         12/10         12/10         12/10         12/10         12/10         12/10         12/10         12/10         12/10         12/10         12/10         12/10         12/10         12/10         12/10         12/10         12/10         12/10         12/10         12/10         12/10         12/10         12/10         12/10         12/10         12/10         12/10         12/10         12/10         12/10         12/10         12/10         12/10         12/10         12/10         12/10         12/10         12/10         12/10         12/10                                                                                                    |                   | 263686 Incider | ite - Consulta | 17/10/2012    | 55   | Cerrado -<br>Resuelto | Inconsistencia campo de observaciones                                | EMILIAF   | KACTUSPE           | KACTUS PERSONAL                                                   | 11/12/2012 |
| J     262361     Incidente - Consulta (08/10/2012)     4     Cerrado -<br>Resuelto     Se genera error al ingresar al programa KBiednfo:     EMILLAF     KBIEdnfo     Educacion No Formal     12/10       1 2 3 4 5 6 7 8 9 10 m                                                                                                    | -                 | 263369 Inciden | te - Consulta  | 11/10/2012    | 61   | Cerrado -<br>Resuelto | Incluir numero de requisición en e-mail                              | EMILIAE   | KACTUSPE           | KACTUS PERSONAL                                                   | 11/12/2012 |
| 123 <u>15678910 m</u>                                                                                                    |                   | 262961 Incider | ite - Consulta | 08/10/2012    | 4    | Cerrado -<br>Resuelto | Se genera error al ingresar al programa KBiednfo:                    | EMILIAF   | KBiEdnfo           | Educacion No Formal                                               | 12/10/2012 |
|                                                                                                    |                   |                |                |               |      |                       | 1 <u>2 3 4 5 6 7 8 9 10</u>                                          |           |                    |                                                                   |            |
|                                                                                                    |                   |                |                |               |      |                       |                                                                      |           |                    |                                                                   |            |
|                                                                                                    |                   | Casos Cotiza   | ados - Ead     | turados       |      |                       |                                                                      |           |                    |                                                                   |            |
| Casos Cotizados - Earturados                                                                                                    |                   | - COU2         |                |               |      |                       |                                                                      |           |                    | APT N THE APT THE                                                 |            |
| Casos Cotizados - Facturados                                                                                                    | * N               | io kequerimien | το             |               | ltar |                       | Programa 🤣 Nombre del Programa                                       |           |                    | Fecha Desde dd/mm/aaaa     Fecha Hasta dd/mm                      | ····       |
| Casos Cotizados - Facturados * No Requerimiento Q. Consultar Programa Mombre del Programa * Fecha Desde dd/mm/assa * Fecha Hasta dd/mm/assa * Fecha Hasta dd/mm/assa * Fech | E                 | Actualizar     | 2              | Exportar Ex   | cel  |                       |                                                                      |           |                    |                                                                   |            |

#### Informe Casos SAC

DicitalWa

| Casos                                                              | Al dar clic en la opción "Informe Casos SAC" le permite    |  |  |  |  |  |
|--------------------------------------------------------------------|------------------------------------------------------------|--|--|--|--|--|
| Cerrados                                                           | generar información de sus casos registrados filtrando por |  |  |  |  |  |
| Cotizados - Facturado                                              | Formato de fecha dd/mm/aaaa                                |  |  |  |  |  |
| Informe CASOS SAC                                                  | ]                                                          |  |  |  |  |  |
| Digita Ware<br>Name and the Automation<br>Service Agreement Center |                                                            |  |  |  |  |  |
| Fecha Desde 01/10/2019 Sistema CSelect a Value                     | Fecha Hasta 31/10/2019 View Report                         |  |  |  |  |  |
| Solicitud Crear Solicitudes                                        |                                                            |  |  |  |  |  |

#### 2.4 2.4 Unidades

Mis Casos

| 📔 Unidad             | des                  | p<br>cl |
|----------------------|----------------------|---------|
| Unidades             | de Consultoria       |         |
|                      |                      | -       |
| Mis Unidades de C    | onsultoria           |         |
| " Buscar Nro. Unidad | Consultar por Fechas | dd/mm   |

Al dar clic en la opción del Menú denominada **"Unidades"** permite consultar las Unidades de Consultoría realizadas al cliente.

|   | Mis Unidades de C  | onsultoria           |            |            |            |           |
|---|--------------------|----------------------|------------|------------|------------|-----------|
| , | Buscar Nro. Unidad | Consultar por Fechas |            |            |            |           |
|   |                    | * De                 | dd/mm/aaaa | * Hasta    | dd/mm/aaaa | @         |
| 1 | Consultar          | 01/10/2013           |            | 30/10/2013 | WF.        | Consultar |
|   | -0                 |                      |            |            |            |           |
|   | Actualizar         | Exportar Excel       |            |            |            |           |
|   |                    |                      |            |            |            |           |
|   |                    |                      |            |            |            |           |

#### 2.5 Actualizaciones

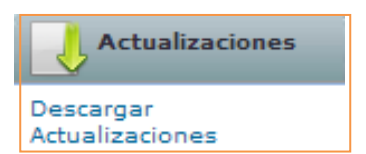

Al dar clic en la opción del Menú denominada **"Actualizaciones"** Desplegara el submenú Descargar Actualizaciones, el cual permitirá visualizar al lado derecho un listado con los Service Pack disponibles y posteriormente descargarlos.

| Ultimo Se<br>Kactus<br>16 - Servio | ervice Pac | <u>ck Liberado</u><br>Actualización Ejecutables | Self Service<br>2 - Service Pack 2 - Self Service | Kactus RL<br>3 - Service Pack Reclutamiento WEB | <u>Ultimo Service Pack Descargado</u><br>Kactus<br>36 - ServicePackC/S-Actualización Ejecutables | Self Service<br>2 - Service Pack 2 - Self Service | Kaotus RL<br>3 - Service Pack Reclutamiento WEB |
|------------------------------------|------------|-------------------------------------------------|---------------------------------------------------|-------------------------------------------------|--------------------------------------------------------------------------------------------------|---------------------------------------------------|-------------------------------------------------|
| Mis I                              | Descar     | gas de Service Pack                             |                                                   |                                                 |                                                                                                  |                                                   |                                                 |
| •                                  | ctualiza   | <u>ar</u>                                       |                                                   |                                                 |                                                                                                  |                                                   |                                                 |
| Ver                                | Nº         |                                                 | Service Pack                                      | Versión                                         | Fecha Publicación                                                                                |                                                   | Descripción                                     |
|                                    | 2          | Service Pack 2 - Self S                         | ervice                                            | 12.5                                            | 02/03/2012                                                                                       | Service Pack Self Service                         |                                                 |
|                                    | 1          | Service Pack Self Serv                          | ice                                               | 12.5                                            | 01/02/2011                                                                                       | Service Pack Self Service                         |                                                 |
|                                    |            |                                                 |                                                   |                                                 | <b>↓</b>                                                                                         |                                                   |                                                 |

| I-SP-003 Instructivo Solicitud de<br>Servicio SAC WEB | Fecha de Generació:07/2015 | Ultima Modificación:09/2022 | Versión 13 |
|-------------------------------------------------------|----------------------------|-----------------------------|------------|
|                                                       |                            |                             |            |

| Ver | Nº | Service Pack                  | Versión |
|-----|----|-------------------------------|---------|
|     | 2  | Service Pack 2 - Self Service | 12.5    |
|     | 1  | Service Pack Self Service     | 12.5    |

En este Campo podrá descargar los Service Pack Cliente/Servidor. Al hacer Click en la columna *Ver* desplegará una ventana con los archivos que contiene el Service Pack.

| <b>↓</b> 1 | Doccarga | NO | Archiva               |
|------------|----------|----|-----------------------|
|            |          | 1  | Ejecutable Instalador |
|            |          | 2  | Manual Usuario        |
|            |          | 3  | Manual Técnico        |

En el Campo Descarga se libere el Service Pack Cliente/Servidor:

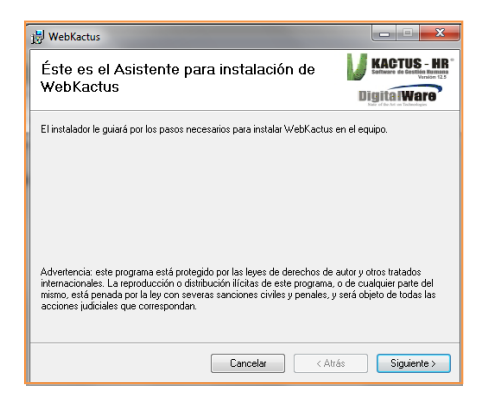

#### 2.6 Digital Ware University

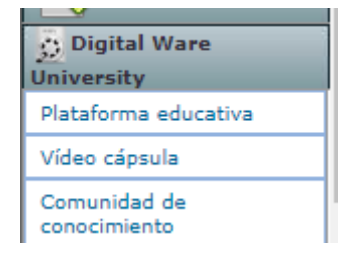

DicitalWa

Al dar clic en la opción del Menú denominada **"Digital Ware University"** despliega un submenú. Con la opción de plataforma educativa en el cual lo redireccionará a la página de la plataforma donde podrá acceder a contenido como video cápsulas de temas de interés con respecto al producto que le puede servir de apoyo. (En la opción de video cápsulas encontrara un video tutorial que le explicará como acceder).

I

# DigitalWare

#### 2.7 Base de Conocimiento

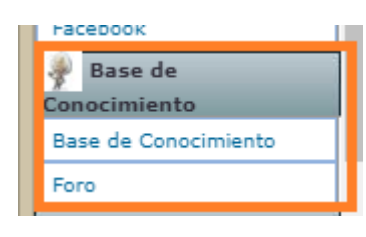

Al dar clic en la opción del Menú denominada **"Base de** Conocimiento" Lo remitirá a la pagina donde comprende una serie de Tips aportados por la comunidad de usuarios que ayudan a tener un mejor manejo y control de los sistemas de información así como solucionar problemas, su consulta es importante ya que también existen aportes de primera mano tanto del departamento de Ingeniería como de Consultoría de Digital Ware, a posibles soluciones identificadas y que se pueden gestionar en el autoservicio.

| DigitalWare<br>State of the Art on Technologies                                                                                                    |                                                                                         | - And And And And And And And And And And                                                           |          | R         | tgiamento) | Cerrar      |           |                 |     |
|----------------------------------------------------------------------------------------------------|-----------------------------------------------------------------------------------------|----------------------------------------------------------------------------------------------------|----------|-----------|------------|-------------|-----------|-----------------|-----|
| Ganador Premio Portafolio a la Innova                                                                                                    | ación                                                                                   | A                                                                                                   |          |           |            |             |           |                 |     |
| COMUNIDAD DE USUARI                                                                                                    | OS - BASE DE CONOCIMIENTO - Busqu                                                       | aedas                                                                                               |          |           |            |             |           |                 |     |
| CONOCIMIENTO PATRIM                                                                                                    | IONIO DE LA HUMANIDAD!                                                                  |                                                                                                    |          |           |            |             |           |                 |     |
|                                                                                                    |                                                                                         |                                                                                                    |          |           |            |             |           |                 |     |
| Sistema                                                                                                    | Palabra Clave                                                                           | Usuario                                                                                             |          |           |            |             |           |                 |     |
| KACTUS-HR                                                                                                    |                                                                                         |                                                                                                    |          |           |            |             |           |                 |     |
| Sector                                                                                                    |                                                                                         |                                                                                                    |          |           |            |             |           |                 |     |
|                                                                                                    | Ŧ                                                                                       |                                                                                                    |          |           |            |             |           |                 |     |
| Programa                                                                                                    | Tipo                                                                                    | Consecutivo                                                                                         |          |           |            |             |           |                 |     |
|                                                                                                    | *                                                                                       |                                                                                                    |          |           |            |             |           |                 |     |
| Buscar                                                                                                    | Acreas                                                                                  |                                                                                                    |          |           |            |             |           |                 |     |
| Course Course                                                                                                    |                                                                                         |                                                                                                    |          |           |            |             |           |                 |     |
| Ultimos 20 Aportes.                                                                                                    |                                                                                         |                                                                                                    |          |           |            |             |           |                 |     |
| Aporte                                                                                                    |                                                                                         |                                                                                                    | Programa | Tipo      | Usuario    | Consecutivo | Sector    | Archivo Adjunto | Vit |
| Nuevol se modifica contal                                                                                                    | bilización para empresas con actividad agr                                              | opecuaria. ?                                                                                        | SARPDIFE | Operacion | paolav     | 50463       | No Aplica |                 |     |
| Nuevol adecuacion progra                                                                                                    | ama parametros subsidios ?                                                              |                                                                                                    | ssuparam | Operacion | RixonA     | 50461       | No Aplica |                 |     |
| INuevol cual es la funciona                                                                                                    | alidad del digiflag ssu000002 ?                                                         |                                                                                                    | sgndigfl | Operacion | RixonA     | 50460       | No Aplica |                 |     |
| iNuevo! dcomtrigger sinmi                                                                                                    | ivetrigger.dll, el programa de sinmive no e                                             | sta consumiendo el dcom cuando se aplica ?                                                          | STRIGGER | Operacion | oscara     | 50459       | Privado   |                 |     |
| iNuevol se crean campos i                                                                                                    | para envío correos modulo aportes. ?                                                    |                                                                                                    | sarparam | Operacion | paolav     | 50458       | No Aplica |                 |     |
| (Nuevo) en el momento de dar clic y procesar la transaccion se presenta el siguiente error: no se puede continuar la<br>solicitud de analisis no contiene detalles ? |                                                                                         |                                                                                                    | SGCLOTRE | Operacion | oscara     | 50456       | Comercial |                 |     |
| iNuevol mejora al navegar<br>caso 555640 ?                                                                                                    | dor de wf.para que almacene documentos                                                  | adjuntos en base de datos- cliente sae-sas ver                                                      | SWFSVRCN | Operacion | luzj       | 50455       | No Aplica |                 |     |
| iNuevo! SE CREAN CUENT                                                                                                    | AS PARA CONTABILIZAR ACTIVIDADES AG                                                     | ROPECUARIAS. ?                                                                                      | sartiapo | Operacion | paolav     | 50454       | No Aplica |                 |     |
| iNuevol se crea digiflag se<br>electronico y telefono del s                                                                                                    | n000002, poner valores por defecto en los<br>programa srnradic, puede tener los valores | campos: asesor, observaciones, direccion, correc<br>de [s/n] por defecto se debe crear en n. modulo | SGNDIGFL | Operacion | Diegopg    | 50452       | No Aplica |                 |     |

Imagen página de Base de conocimiento

#### 2.8 Quejas y Sugerencias

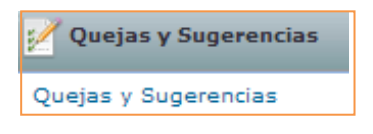

Al dar clic en la opción del Menú denominada **"Quejas y Sugerencias"** Desplegara el submenú Quejas y Sugerencias, el cual permitirá registrar la Información de los Datos de Quien Reporta y los Datos de la Queja y/o Sugerencia.

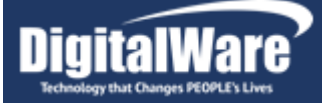

| intro que DODSDE o trovée do |              | uo opeontrará o continueción y la | brindaramo      | #LaVidaEnDigitalWare 🗸 N       | luestros aliados 💉 |
|------------------------------|--------------|-----------------------------------|-----------------|--------------------------------|--------------------|
| natos de quien renorta       |              |                                   | DITITUAL CITION | s responsato popularia na meno | i dempo posi       |
| Empresa "                    |              | Nombre de quien reporta           |                 | Cargo "                        |                    |
| Empresa                      |              | Nombre de quien reporta           |                 | Cargo                          |                    |
| Email *                      |              | Teléfono                          |                 |                                |                    |
| Email                        |              | Teléfono                          |                 |                                |                    |
| Datos de su requerimiento,   | sugerencia d | felicitación                      |                 |                                |                    |
| Fecha de los hechos 📩        |              | Tipo de requerimiento *           |                 | Área *                         |                    |
| dd/mm/aaaa                   | F            | Atención telefónica               | -               | Ventas                         | -                  |
|                              |              | Sistema "                         |                 | Tipo                           |                    |
| Empleado *                   |              |                                   |                 |                                |                    |

### 2.9 Cambiar Clave

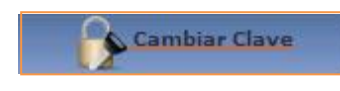

Al dar clic en la opción del Menú denominada **"Cambiar Clave"** Desplegara el submenú Cambiar Clave, el cual permitirá insertar una nueva información para ingresar al Sistema Sac Web.

| Cambiar Clave                          |
|----------------------------------------|
| Clave Actual:                          |
| Clave Nueva: Confirmación Clave Nueva: |
| Aceptar Cancelar                       |

#### 2.10 Salir

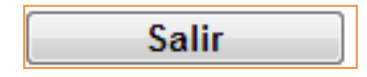

Le permite Salir de la aplicación, y lo lleva nuevamente a la página inicial, en la que se solicita el Usuario y la Contraseña para el ingreso al sistema.

| I-SP-003 Instructivo Solicitud de | Facha da Ganaració:07/2015 | Illtima Modificación:00/2022 | Versión 13 |
|-----------------------------------|----------------------------|------------------------------|------------|
| Servicio SAC WEB                  | Fecha de Generacio.07/2013 |                              |            |

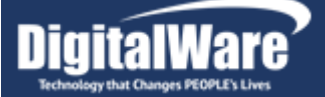

#### 2.11 Nuestros Productos

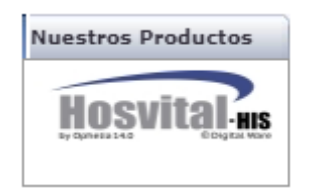

Vinculo que le permite ir a la página Web de Digital Ware S.A., en la que encontrara información de cada producto, SEVEN-ERP, HOSVITAL-HIS y KACTUS-HCM, OPHELIA SUITE. Seleccione la gráfica del producto del cual quiere conocer más Información.

#### 2.12 Opciones para realizar búsquedas

| No Requerimiento          | Programa | * Fecha Desde dd/mm/aaaa | * Fecha Hasta dd/mm/aaaa |  |
|---------------------------|----------|--------------------------|--------------------------|--|
| Actualizar Exportar Excel |          |                          |                          |  |

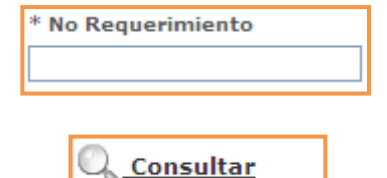

Las siguientes opciones que encuentra en el sistema, le permitirán realizar búsquedas de un caso en particular; la búsqueda se genera dentro del listado de los casos que se encuentre en pantalla, para lo cual debe digitar el Número de requerimiento y luego utilizar la opción consultar, si por ejemplo digita "25", el sistema le mostrara todos los casos que tengan el numero 25, sin importar que este número este al comienzo, al final, ó en la mitad del número del requerimiento; de esta forma puede buscar solo el caso ó los casos que requiera consultar.

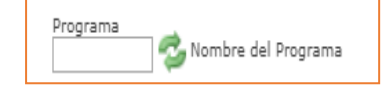

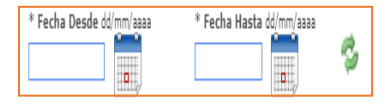

Le permite realizar búsqueda de casos por el nombre del programa, La búsqueda le generará el listado de casos creados a ese programa.

Le permite realizar búsqueda de casos por un rango de fechas donde deberá seleccionar fecha desde (inicio) y fecha hasta (final)

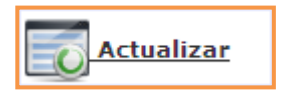

Le permite actualizar la lista de casos que se encuentra en pantalla, según la selección ó búsqueda que se haya generado: Mis casos, Mis casos por Aprobar, Cerrados ó Cotizados - Facturados.

| I-SP-003 Instructivo Solicitud de<br>Servicio SAC WEB | Fecha de Generació:07/2015 | Ultima Modificación:09/2022 | Versión 13 |
|-------------------------------------------------------|----------------------------|-----------------------------|------------|
| CONTINUE OF TO THEB                                   |                            |                             |            |

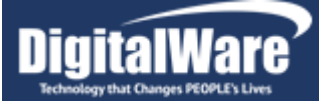

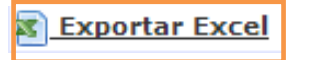

El Campo Exportar Excel permite enviar la información de consulta a una tabla en Excel:

| Ca                                                                      | isos Cotizado | os - Facturado                 | 5            |                       |                                   |                            |                |              |                              |                             |                 |                |                    |               |               |            |                        |                           |         |
|-------------------------------------------------------------------------|---------------|--------------------------------|--------------|-----------------------|-----------------------------------|----------------------------|----------------|--------------|------------------------------|-----------------------------|-----------------|----------------|--------------------|---------------|---------------|------------|------------------------|---------------------------|---------|
| No R                                                                    | equerimiento  | 0.0                            | onsultar     |                       |                                   |                            |                |              |                              |                             |                 |                |                    |               |               |            |                        |                           |         |
| -                                                                       |               |                                |              | 1                     |                                   |                            |                |              |                              |                             |                 |                |                    |               |               |            |                        |                           |         |
|                                                                         | Actualizar    | Export                         | ar Excel     | J                     |                                   |                            |                |              |                              |                             |                 |                |                    |               |               |            |                        |                           |         |
| Ver                                                                     | No Caso       | Тіро                           |              | Fecha<br>Solicitud    | Dias E                            | stado                      |                | Asunt        | 0                            |                             | Consul          | ltor           | Código<br>Programa |               | Nombre        | e Programa |                        | Fecha                     | Cierre  |
|                                                                         | 284950        | Requerimie<br>Mejora           | nto - 19     | /06/2013              | 133 En Fa                         | cturación Requeri          | miento Nuevo C | ampo de l    | Procesos Disci               | plinarios                   | LEIDY           | (R             | KBIREGDI           | RÉGIMEN       | DISCIPLIN     | ARIO       |                        |                           |         |
|                                                                         |               |                                |              |                       |                                   |                            |                |              |                              |                             |                 |                |                    |               |               |            |                        |                           |         |
|                                                                         |               |                                |              |                       |                                   |                            |                |              | /                            |                             |                 |                |                    |               |               |            |                        |                           |         |
| 9.                                                                      | 1             | <u>(1)</u>                     |              |                       |                                   | Support and the            | A              | tividades_30 | -10-2013.xls - M             | licrosoft Excel             | And Designation |                |                    |               | _             |            |                        |                           |         |
|                                                                         | Inicio Inse   | ertar Diseño de                | página       | Fórmulas              | Datos Revisar                     | Vista                      |                |              |                              |                             |                 |                |                    |               | i desta de la |            |                        | (C                        | 9 - ° X |
|                                                                         | 🔏 Cortar      | Calibri                        | * 11 *       | A A                   | = = >~                            | Ajustar texto              | General        | *            | 1                            |                             | Normal          | Buena          | <u></u>            | -             | × 🔝           | Σ Autosuma | 27                     | A                         |         |
| Pegar                                                                   | Copiar form   | ato NKS                        | <u>H</u> - 👌 | • <u>A</u> -          | E 🔳 🗑 🖗                           | Combinar y centra          | ar * %         | 100 85 00    | Formato I<br>condicional * d | Dar formato<br>como tabla * | Incorrecto      | Neutral        | -                  | Insertar Elim | inar Formato  | ∠ Borrar ▼ | Ordenar<br>y filtrar * | Buscar y<br>seleccionar * |         |
| Portapapeles 🕫 Fuente 🕫 Alineación 🕫 Número 🕫 Estillos Celdas Modificar |               |                                |              |                       |                                   |                            |                |              |                              |                             |                 |                |                    |               |               |            |                        |                           |         |
| A1 • (                                                                  |               |                                |              |                       |                                   |                            |                |              |                              |                             |                 |                |                    |               |               |            |                        |                           |         |
|                                                                         | A B           | С                              | D            | E                     |                                   | F                          |                | G            | н                            |                             | 1               |                | J                  | К             | L             | M          | N                      | 0                         | P       |
| 1 Re                                                                    | 284950        | aso Fecha Soliciti<br>19/06/20 | id Dias      | Estado<br>Facturación | Requerimiento<br>n Disciplinarios | Asunto<br>Nuevo Campo de P | rocesos        | Consulto     | r Código Prog<br>KBIREGDI    | rama N<br>RÉGII             | ombre Program   | a Fecha<br>RIO | a Cierre           |               |               |            |                        |                           |         |

# 3 Detalle casos SAC-WEB

Cuando el Cliente quiere ver el detalle de alguno de los requerimientos ó casos en pantalla, debe utilizar la opción de ver detalle, tenga presente que solo podrá ver el detalle de un caso a la vez, y que la información mostrada es de solo lectura, y no podrá ser modificada.

| Detalle Solicitud de Servicio                                                                                                    |
|----------------------------------------------------------------------------------------------------|
| Caso No.<br>202886 KNmDiasn / Dias no Trabajados Digital Ware Caso No.<br>Incidente<br>consulta Lola (24 horas) 2 2 2 2 4 Methods (24 horas) 2 2 2 2 4 Methods (24 horas) 2 2 2 2 2 4 Methods (24 horas) 2 2 2 2 4 Methods (24 horas) 2 2 2 2 2 4 Methods (24 horas) 2 2 2 2 2 4 Methods (24 horas) 2 2 2 2 2 4 Methods (24 horas) 2 2 2 2 2 2 2 2 2 2 2 2 2 2 2 2 2 2 2 |
| Asunto<br>Error en programa                                                                                                    |
| Descripción AL ingresar una incapicacidad con misma fecha de inicio de igual a otro ausentismo(vacaciones), krimidiasn setea la fecha de inicio de las vacaciones a una fecha 30/12/1989. generando pagos Incorrectos de la nomina de los colaboradores. En convesarcon con consultores de DW el mes pasado se evidencio que es error del programa. Quedo atento Muchas gracias. Chat Cliente Adjunto                                                                                                    |
| * Registrar Chat                                                                                                    |
| Usuario Comunicación Fecha<br>Duen da Por Tavor activar el parametro Interrumpir Vacaciones que se encuentra en el programa Otros Parametros de Conceptos KimEparc<br>pluanFG en la pestáña Parametros Generales, despues de esto en la base de datos de pruebas por favor realice el proceso y valide que este29/10/2013 9:39:56<br>funcione correctamente. Agradecemos su valiosa atención y la oportunidad que nos brinda de mejorar nuestros procesos.<br>COMPEND1 se adiunta informacion requerida. Quedamos atentos muchas gracias 28/10/2013 16:04:51                                                                                                    |

4 A continuación se explicaran los campos en pantalla:

| I-SP-003 Instructivo Solicitud de<br>Servicio SAC WEB | Fecha de Generació:07/2015 | Ultima Modificación:09/2022 | Versión 13 |
|-------------------------------------------------------|----------------------------|-----------------------------|------------|
|-------------------------------------------------------|----------------------------|-----------------------------|------------|

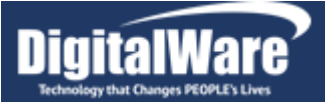

**Caso No.** 302886 **Caso No.:** Número de caso asignado, para trabajar por la mesa de avuda.

<sup>Programa</sup> KNmDiasn / Días no Trabajados **Programa:** Muestra el código de programa al cual fue asignada la Solicitud de Servicio y su respectivo nombre.

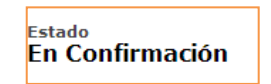

**Estado:** Se visualiza el estado actual de la solicitud. Es clave monitorear este estado y verificar cuando se encuentre en manos del cliente en estados como: Devuelto al cliente, En confirmación y En aprobación.

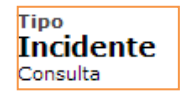

**Tipo:** Muestra si la solicitud de servicio corresponde a una consulta, un defecto de programa, una mejora, un desarrollo a la medida, ó un cambio de Ley.

| Impacto | Urgencia         |  |
|---------|------------------|--|
| Alta    | 1 Día (24 horas) |  |
|         |                  |  |

**Impacto / Urgencia:** Muestra la prioridad que se le dio después del diagnóstico a la solicitud de servicio ingresado. Esta puede ser Alta, Media ó Baja.

Asunto Error en programa **Asunto:** Muestra la descripción abreviada de la solicitud realizada, que indica claramente el problema presentado ó el cambio requerido.

Descripción AL ingresar una incapcacidad con misma fecha de inicio de igual a otro ausentismo(vacaciones), knmdiasn setea la fecha de inicio de las vacaciones a una fecha 30/12/1989. generando pagos incorrectos de la nomina de los colaboradores. En convesarcon con consultores de DW el mes pasado se evidencio que es error del programa. Quedo atento Muchas gracias.

**Descripción:** Muestra la explicación detalla de la solicitud de servicio que fue registrada en el sistema.

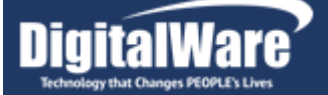

|   |       | Usuario  | Comunicación                                                                                                    | Fecha               |
|---|-------|----------|----------------------------------------------------------------------------------------------------|---------------------|
|   | 2     | JuanFG   | Buen día Por favor activar el parametro Interrumpir Vacaciones que se encuentra en el programa Otros Parametros de Conceptos KNmEparc<br>en la pestaña Parametros Generales, despues de esto en la base de datos de pruebas por favor realice el proceso y valide que este<br>funcione correctamente. Agradecemos su valiosa atención y la oportunidad que nos brinda de mejorar nuestros procesos.                                                                                                    | 29/10/2013 9:39:56  |
|   | 2     | COMPEN01 | se adjunta informacion requerida. Quedamos atentos muchas gracias                                                                                                    | 28/10/2013 16:04:51 |
|   | 2     | JuanFG   | Buen día, Con el fin de realizar el diagnostico de la situación presentada por favor remitr la siguiente información: 1. Registros en Dias No<br>Trabajados KNmDiasn para vacaciones de una cedula de ejemplo 2. Parametrización del Progama Otros Parametros de<br>Parametros Generales 3. Registro de la incapacidad KNmIncap y como queda en el maestro de Dias No Trabajados KNmDiasn 4. Version del<br>programa Incapacidades KNmIncap y Dias No Trabajados KNmDiasn Una vez adjuntada la información favor devolver el caso en la<br>herramienta SACWEB, en la opción Ver Detalle, en el botón Devolver Caso que tiene una X roja.                                                                                                    | 28/10/2013 8:52:03  |
|   | 2     | COMPEN01 | Estimado Usuario, Su requerimiento fue registrado bajo el Número 302886 y ya se encuentra en proceso. Este ya fue asignado a la Mesa de<br>Servicio quien lo contactará por este medio del Sistema SACWEB Atentamente le queremos informar su estatus de actualización con<br>relacion a nuestros Service Pack Liberados: Ultimo Service Pack Liberado Kactus : 56 - ServicePackC/S-Actualización Ejecutables Self<br>Service : 2 - Service Pack 2 - Self Service Kactus RL : 3 - Service Pack Reclutamiento WEB Ultimo Service Pack Descargado (Cliente)<br>Kactus : 56 - ServicePackC/S-Actualización Ejecutables Self Service : 2 - Service Pack 2 - Self Service Ractus RL : 3 - Service Pack<br>Reclutamiento WEB Kactus SU estatus es Actualizado Self Service Su estatus es Desactualizado Kactus RL Su estatus es Desactualizado | 28/10/2013 7:45:56  |
| 1 | 🕵 cli | ente     | 🔒 Digital Ware                                                                                                    |                     |

**Comunicación:** Este espacio está destinado para las diferentes comunicaciones que se remitan entre el cliente y mesa de ayuda para llegar al diagnostico y solución del incidente.

El cliente puede informar a través de este los resultados de sus pruebas, aclarar información solicitada, etc. Una vez diligenciado el texto en el espacio de comunicación se remite el comunicado dando clic en el botón "Enviar Comunicación".

En la parte inferior se van archivando y mostrando la relación de comunicaciones que se han remitido de parte y parte, con el usuario, hora y fecha de la comunicación.

| Chat Cliente Adjuntos             |                |                     |                  |
|-----------------------------------|----------------|---------------------|------------------|
| Listado de Archivos Adjuntos      |                |                     |                  |
|                                   |                |                     | Adjuntar Archivo |
| VerNumero                         | Nombre Archivo | Usuario             | Fecha            |
| 🗔 1 Error dias no trabajados.docx | COMPEN01       | 28/10/2013 16:04:20 |                  |

Adjuntos: Permite adjuntar archivos a la solicitud, documentos que permitirán dar una solución más rápida al error.

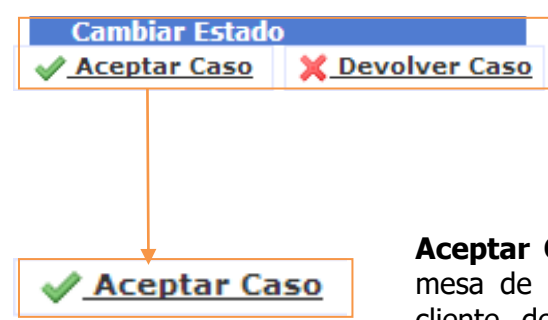

**Cambiar de Estado:** Una vez se remita la respuesta del caso a mesa de ayuda se realiza el movimiento del estado del caso Aprobado o Rechazado. Este cambio de estado nos asegura el seguimiento del mismo. La mesa de ayuda retomara estos casos devueltos para continuar en su diagnostico hasta llegar a la solución.

**Aceptar Caso:** Una vez validada la solución remitida por la mesa de servicio, si los resultados fueron los esperados, el cliente debe proceder a Aprobar el caso para su cierre definitivo. De Click en el botón "<u>Aceptar Caso</u>".

| I-SP-003 Instructivo Solicitud de | Eacha da Canaragiá:07/2015 | Liltima Madifiagaián:00/2022 | Varaián 12 |
|-----------------------------------|----------------------------|------------------------------|------------|
| Servicio SAC WEB                  |                            |                              |            |

| Aprobar                      |                                                    |                                          |                                         |                          |                           |  |
|------------------------------|----------------------------------------------------|------------------------------------------|-----------------------------------------|--------------------------|---------------------------|--|
| Service A                    | greem                                              | ent Cen                                  | iter Enci                               | iesta At                 | ención al                 |  |
| Cliente                      |                                                    |                                          |                                         |                          |                           |  |
| Para<br>la ca<br>Sela<br>con | i nosotros<br>alidad de<br>eccione la<br>nosotros. | e es muy in<br>nuestros se<br>opción que | nportante o<br>ervicios<br>e refleje co | conocer co<br>omo fué su | mo ha sido<br>experiencia |  |
|                              | $\bigcirc$                                         | $\bigcirc$                               | 0                                       | $\bigcirc$               | $\bigcirc$                |  |
| Observaciones                | ;                                                  |                                          |                                         |                          |                           |  |
|                              |                                                    |                                          |                                         |                          |                           |  |
|                              |                                                    | Mud                                      | chas Graci                              | as!                      |                           |  |
| Envia                        | ar                                                 |                                          |                                         |                          | Cerrar                    |  |

**Aprobar (Encuesta):** Al aprobar el caso el sistema emergerá una venta para calificar el servicio brindado, seleccione la opción que refleje su experiencia e ingrese sus observaciones adicionales. Para terminar el proceso de Click en "Enviar".

Al finalizar el proceso de aprobación la pantalla refrescara el estado del caso y mostrara el estado definitivo de este, el cual puede ser "Cerrado Resuelto ó En Traslado".

Instructivo Solicitud de Servicio SAC WEB

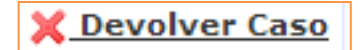

**Devolver Caso:** Si la respuesta y solución brindada por la mesa de servicio no cumple lo requerido por ustedes, o se tiene alguna duda sobre cómo proceder, recuerde siempre dar Click en "<u>Devolver el Caso</u>", para cambiar el estado de este y devolverlo a manos de la mesa de servicio para continuar su gestión.

|    | Motivo de Devolución                                                                                                    |
|----|----------------------------------------------------------------------------------------------------|
|    |                                                                                                    |
| S  | SELECCIONE                                                                                                    |
|    | a still a                                                                                                    |
| ľ  | 001/00                                                                                                    |
|    |                                                                                                    |
|    |                                                                                                    |
|    |                                                                                                    |
|    |                                                                                                    |
|    |                                                                                                    |
|    | Es pecesario que escriba el motivo de la devolució                                                                                                    |
|    |                                                                                                    |
|    | Enviar                                                                                                    |
|    |                                                                                                    |
|    |                                                                                                    |
|    | <b>↓</b>                                                                                                    |
| ٢I | Devolver                                                                                                    |
|    |                                                                                                    |
|    |                                                                                                    |
|    | Motivo de Devolución                                                                                                    |
|    | Motivo de Devolución                                                                                                    |
|    | Motivo de Devolución                                                                                                    |
|    | Motivo de Devolución<br>seleccione                                                                                                    |
|    | Motivo de Devolución<br>seleccione<br>seleccione                                                                                                    |
|    | Motivo de Devolución<br>seleccione<br>seleccione<br>respuesta aclaración solicitud inicial ( N)<br>e lofecto continua- no cumple con lo solicitado (s)                                                                                                    |
|    | Motivo de Devolución<br>SELECCIONE<br>SELECCIONE<br>RESPUESTA ACLARACIÓN SOLICITUD INICIAL ( N)<br>EL DEFECTO CONTINÚA- NO CUMPLE CON LO SOLICITADO (S)<br>A RESPUESTA ACLARACIÓN SOLICITUD (S)<br>A RESPUESTA DEL CONSULTOR NO ES CLARA (S)                                                                                                    |
|    | Motivo de Devolución SELECCIONE SELECCIONE SELECCIONE ACLARACIÓN SOLICITUD INICIAL ( N) ACESPIERTA ACLARACIÓN SOLICITUD ENICIAL ( N) CHESPIERTA DEL CONSULTOR DE SCALRA (S) GENERA UN NUEVO ERROR (N) COMPLEMENTAS SOLUCION (N)                                                                                                    |
|    | Motivo de Devolución<br>SELECCIONE<br>SELECCIONE<br>RESPUESTA ACLARACIÓN SOLICITUD INICIAL ( N)<br>EL DEFECTO CONTINIÁN NO CUMPLE CON LO SOLICITADO (S)<br>LA RESPUESTA DEL CONSULTOR NO ES CLARA (S)<br>GENERA UN NUEVO ERROR (N)<br>COMPLEMENTAR SOLUCION (N)<br>NO SE ENCUENTRA EL ARCHIVO ADJUNTO O EN LA BITACORA                                                                                                    |
|    | Motivo de Devolución<br>SELECCIONE<br>SELECCIONE<br>RESPUESTA ACLARACIÓN SOLICITUD INICIAL ( N)<br>RE DEFECTO CONTINUAA NO CUMPLE CON LO SOLICITADO (S)<br>LA RESPUESTA ACLARACIÓN O SOLICITADO (S)<br>GENERA LANCA DEL CONSULTOR NO ES CLARA (S)<br>GENERA ERRO DE CAMPOS O TABLAS FALITANTES(S)<br>SUBVISIÓN DE CAMPOS O TABLAS FALITANTES(S)                                                                                                    |
|    | Motivo de Devolución SELECCIONE SELECCIONE SELECCIONE SELECCIONE CONTRUESTA ACLARACIÓN SOLICITUD INICIAL ( N) RESPUESTA ACLARACIÓN SOLICITUD INICIAL ( N) RESPUESTA ACLARACIÓN SOLICITUD INICIAL ( N) CONFLEMENTA SOLUCION (N) NO SE ENCUENTA EL ARCHIVO ADJUNTO O EN LA BITACORA GENERA ERROR DE CAMPOS O TABLAS FALTANTES(S) PERDIDA DE FUNCIONALIDAP (S) SUBSTA DE ACUERDO CON LA RESPUESTA DADA(N)                                                                                                    |
|    | Motivo de Devolución SELECCIONE SELECCIONE SELECCIONE REPUESTA ACLARACIÓN SOLICITUD INICIAL ( N) EL DEFLECIO CONTINUÁN NO COURRE CON LO SOLICITADO (S) LA RESPUESTA ACLARACIÓN NO ES CLARACIÓN CONFLEMENTAS SOLICION (N) NO SE ENCUENTA EL ARCHIVO ADJUNTO O EN LA BITACORA GENERA ERROR DE CAMPOS O TABLAS FALTANTES(S) PERDIDA DE FUNCIONALIDA (S) NO ESTA DE ACUERDO CON LA RESPUESTA DADA(N) NO ESTA DE ACUERDO CON LA RESPUESTA DADA(N) SASE DE DATOS DISPONIBLE PARA VALIDAR EL REQUERIMIENTO(N)                                                                                                    |
|    | Motivo de Devolución SELECCIONE SELECCIONE SELECCIONE REPUESTA ACLARACIÓN SOLICITUD INICIAL (N) EL DEFECTO CONTINUAA NO CUMPLE CON LO SOLICITADO (S) LA RESPUESTA ACLARACIÓN SOLICITUD INICIAL (N) EL DEFECTO CONTINUAA NO CUMPLE CON LO SOLICITADO (S) COMPLEMENTAS DEL CONSULTOR NO ES CLARA (S) GENERA ERROL RECON LOS DEL CONSULTOR O EN LA BITACORA GENERA ERROL DE CAMPOS O TABLAS FALTANTES(S) REGNERA ERROL DE CAMPOS O TABLAS FALTANTES(S) REGNERA REGULARITES(S) REGNERA REGULARITES(S) REGNERA REGULARITES(S) REGNERA REGNERA TABLAS TABLAS TA |
|    | Motivo de Devolución SELECCIONE SELECCIONE SELECCIONE AESPLETACLARACIÓN SOLICITUD INICIAL (N) AESPLETACALARACIÓN SOLICITUD INICIAL (N) AESPLETA DE CONSULTA NO ESE CLARA (S) GENERA LIN NUEVO ERROR (N) ON SE ENCUENTRA EL ARCHIVO ADJUNTO O EN LA BITACORA GENERA ERROR DE CAMPOS O TABLAS FALTATES(S) PERDIDA DE FUNCIONALIDAD (S) NO SETA DE ACUERDO CON LA RESPLESTA DADA(N) BASE DE DATOS DISPONIBLE PARA VALIDAR EL REQUENIMENTO(N) Es necesario que escriba el motivo de la devolució                                                                                                    |

I-SF

Serv

**Motivo de devolución:** El sistema emergerá una ventana para seleccionar de un combo el motivo de la devolución e ingresar sus observaciones y retroalimentación al respecto.

De Click en "Enviar" para terminar el proceso.

 Recuerde validar que al finalizar el proceso de devolución en pantalla el estado del caso se haya actualizado a alguno de los siguientes estados: "En consulta", "En confirmación" o en "Verificado"; garantizando que está de nuevo en manos de nuestros consultores para su gestión.

 Sus observaciones ingresadas en el espacio :07/2015 motivenadobenicación:da:2022gistradas ingresadas una comunicación más en el ebat

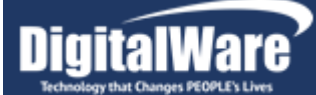

**Observaciones:** Aunque el SAC-WEB permite adjuntar la imagen del error, esta imagen debe ser utilizada como complemento de la solicitud que se está reportando, se debe seguir definiendo claramente el error en la descripción de la solicitud, y determinar en qué momento se presenta el problema.

Para reportar los casos de HOSVITAL-HIS es muy importante que estos tengan adjuntos de imágenes, datos ó video. Si un caso no tiene los soportes necesarios para su diagnóstico será rechazado.

## 4 Ingreso De Una Nueva Solicitud De Servicio

Para comenzar el Ingreso de una nueva solicitud utilice el icono denominado Solicitud que se encuentra en la parte izquierda del SAC-WEB, vera que se despliega la opción "Crear Solicitudes".

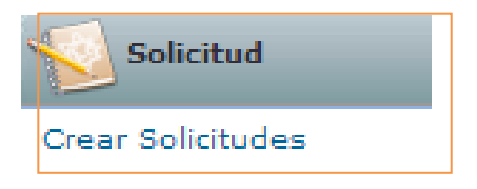

(Grafico – Crear Solicitud)

I-SP-003 Servicio Una vez se utiliza la opción de Crear solicitud, se despliega la pantalla que le permitirá crear la solicitud de Servicio.

| Crear Solicitud de Servicio                            |                                               |                             |                |
|--------------------------------------------------------|-----------------------------------------------|-----------------------------|----------------|
| Programa                                               | Impacto Urgencia<br>Media - 15 Diás (<br>Alta | 360 horas) 💌                |                |
| Asinto                                                 | Baja                                          |                             |                |
| Descripción                                            |                                               |                             |                |
|                                                        |                                               |                             |                |
|                                                        |                                               |                             |                |
|                                                        |                                               |                             |                |
|                                                        |                                               |                             |                |
|                                                        |                                               |                             |                |
|                                                        |                                               |                             |                |
|                                                        |                                               |                             |                |
|                                                        |                                               |                             |                |
|                                                        |                                               |                             |                |
|                                                        |                                               |                             |                |
|                                                        |                                               |                             | 1.             |
|                                                        |                                               |                             |                |
| Seleccionar archivo No se ha seleccionado ningún archi | vo                                            |                             |                |
|                                                        |                                               |                             |                |
|                                                        |                                               |                             | Enviar Limpiar |
| (Grafico – Nueva Solicitud de Se                       | ervicio)                                      |                             |                |
|                                                        |                                               |                             |                |
| structivo Solicitud de                                 | Fecha de Generació:07/2015                    | Ultima Modificación:09/2022 | Versión 13     |

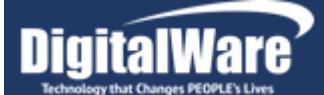

- A continuación se explican los pasos que deberá seguir para el ingreso de una nueva solicitud:
  - Programa: Digite el código abreviado del programa que está presentando problemas.

Para el caso de **SEVEN-ERP** el código abreviado lo encuentra en la parte superior derecha de los programas del sistema.

| SCNREPOR | Svr: 12.1.0.2 | Cte: 12.1.0.2 |
|----------|---------------|---------------|
|          |               |               |

(Grafico – Código del Programa SEVEN-ERP)

También puede encontrarlo en la parte inferior Izquierda de los programas en Información Adicional.

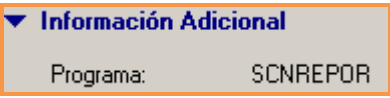

(Grafico – Información Adicional SEVEN-ERP)

Para el caso de **HOSVITAL-HIS**, el código abreviado de los programas del sistema puede ubicarlo en la parte inferior derecha del programa que está ejecutando.

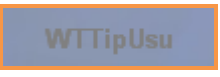

(Grafico – Código Programas HOSVITAL-HIS)

Y en el caso de los reportes de **HOSVITAL-HIS**, el código se visualiza en la parte superior derecha del reporte ejecutado.

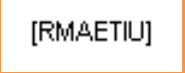

(Grafico - Código del Reporte HOSVITAL-HIS)

Para el caso de los programas del sistema **KACTUS-HCM** el código puede ubicarlo en la parte inferior izquierda del programa que está ejecutando.

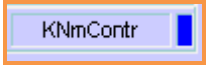

(Grafico Código Programa KACTUS-HCM)

También puede utilizar la opción de búsqueda que se encuentra en la parte inferior izquierda del menú de KACTUS-HCM, genere la búsqueda del

| I-SP-003 Instructivo Solicitud de | Eacha da Canaració:07/2015 | Liltima Madificación:00/2022 | Vorción 12 |
|-----------------------------------|----------------------------|------------------------------|------------|
| Servicio SAC WEB                  | recha de Generacio.07/2015 |                              |            |

programa por el Nombre, y verifique en los resultados el código del programa.

|                           | Buscar: | contratos |        | <u> </u> |
|---------------------------|---------|-----------|--------|----------|
|                           |         | 📃 Código  | Mombre |          |
| Grafico – Opción Búsqueda | )       |           |        |          |

Favorito Busqueda Códido Nombre BiRcont Reporte de Contratos KNmActpa Actualización Planta desde Contratos KNmCcofv Cambio de Contratos de Fijo a Variable KNmContp Contratos Pensionados KNmContr Contratos Personal KNmPectr Permisos de Conceptos Fijos en Contratos KNmPlaUM Plano Contratos Uni Medellin KNmPnoco Plano Novedades Contratos KNmPro2n Proceso de Retefuente sin contratos KNmProrc Proceso de Reingresos a Contratos UM KNmProrr Prórrogas de Contratos Reporte de Contratos KNmrcont KNmRdaco Reportes de Datos de Contratos UMedellin KSoPlace Mapa de Riesgos de Contratos

(Grafico - Resultado de la Búsqueda)

ITTTAIWA

Digite el código del programa en el campo respectivo del SAC-WEB.

| Programa |  |
|----------|--|
| spofactr |  |

(Grafico – Digite Código del Programa)

 Utilice el icono denominado "Traer Nombre de Programa" aque se encuentra después del campo Nombre del programa que verificara que el código de programa digitado sea correcto.

Si el programa no Existe se genera el mensaje "No existe programa con ese código"

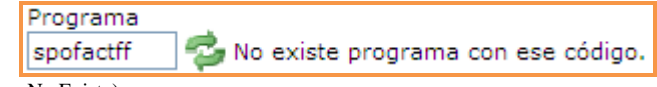

(Grafico – Mensaje Programa No Existe)

Si el programa Existe se muestra el nombre correspondiente.

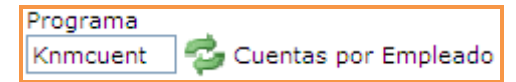

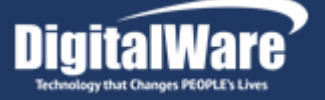

(Grafico – Código de Programa Correcto)

- Todos los casos reportados por el cliente quedaran como consulta.
- Identifique la Prioridad de la Solicitud de Servicio que está ingresando (A: Alta, M: Media, B: Baja), por ejemplo, un caso es de prioridad alta cuando implica que las operaciones de la compañía ó de un área específica son detenidas debido al problema presentado.

| Prioridad |
|-----------|
| Media 💌   |

(Grafico - Prioridad)

Asunto: Debe indicar de una forma clara y breve el problema que se está presentando con el programa, por ejemplo: "Error al momento de aplicar comprobante de Egreso" ó "al generar reporte genera mensaje de no conexión a la base de datos".

| Asunto |  |
|--------|--|
|        |  |
| ~      |  |

(Grafico - Asunto)

Descripción: En esta pestaña debe colocar claramente el mensaje de error que presenta el programa, si es posible indicar con un caso el problema que se está presentando, para poder identificar una posible solución lo más pronto posible, entre más clara sea la solicitud, mas pronta será la solución.

(Grafico- Descripción)

Para el caso del sistema **SEVEN-ERP**, al terminar la descripción, debe colocar la versión del programa que actualmente tiene instalada en su servidor y la cual está generando el problema reportado, después de la descripción coloque la información de la versión, por ejemplo:

| I-SP-003 Instructivo Solicitud de | Eacha da Canaració:07/2015 | Liltima Madificación:00/2022 | Varción 12 |
|-----------------------------------|----------------------------|------------------------------|------------|
| Servicio SAC WEB                  | recha de Generació.07/2015 |                              | VEISION IS |

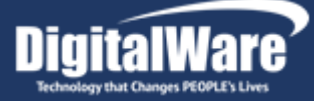

Versión OCX: 12.2.0.1 / Versión EXE: 12.2.0.1

La versión de los programas de **SEVEN-ERP** es mostrada por el programa en la parte superior derecha, donde: **Svr** es la versión del Servidor (.Exe) y **Cte** Es la versión del Cliente (.Ocx).

SCNREPOR Svr: 12.1.0.2 Cte: 12.1.0.2

(Grafico – Versión del Programa SEVEN-ERP)

Para el caso de **HOSVITAL-HIS** se debe colocar 5.0.0 para los clientes que trabajen en versión Fox y 61.0.0 para los clientes que trabajen en versión Java.

Para el caso de **KACTUS-HCM** debe colocar la versión de la siguiente forma, por ejemplo:

Versión: 10.0.1.1

Dicha versión la puede observar al hacer doble Click en el logo de **KACTUS-HCM** Imagination que se encuentra en la parte superior derecha del programa que está ejecutando, de esta forma se desplegara una pantalla que le mostrara la versión del programa que está trabajando.

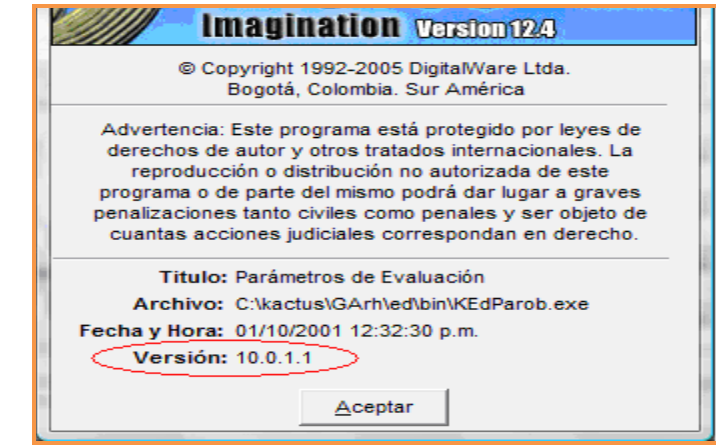

(Grafico – Versión de Programa KACTUS-HCM)

 Utilice el Icono Enviar para guardar la solicitud de Servicio, en este momento el sistema le mostrara el número asignado a la solicitud que está registrando en el sistema, recuerde que con este número se generara el seguimiento respectivo a su solicitud. El número de solicitud lo muestra en letras rojas después de la descripción en la pantalla de ingreso de la solicitud.

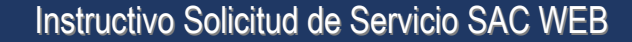

Su Requerimiento fue registrado bajo el número: 115543

(Grafico – Numero de Solicitud)

 Utilice el Icono Limpiar para limpiar la información registrada en pantalla, de esta forma reportara una nueva solicitud.

#### **OBSERVACIONES:**

a. Si desea adjuntar un archivo al requerimiento que se acaba de crear, consúltelo y utilice el icono de ver detalle, a continuación vera que se activa una opción que le permite adjuntar archivos al caso.

| Crear Solicitud de Servicio                              |                    |                                 |                |
|----------------------------------------------------------|--------------------|---------------------------------|----------------|
| Programa                                                 | Impacto<br>Media 💌 | Urgencia<br>15 Diás (360 horas) |                |
| Asunto                                                   |                    |                                 |                |
| Descripción                                              |                    |                                 |                |
|                                                          |                    |                                 |                |
|                                                          |                    |                                 |                |
|                                                          |                    |                                 |                |
|                                                          |                    |                                 |                |
|                                                          |                    |                                 |                |
|                                                          |                    |                                 |                |
|                                                          |                    |                                 |                |
|                                                          |                    |                                 | 10             |
|                                                          |                    |                                 |                |
| Seleccionar archivo No se ha seleccionado ningún archivo |                    |                                 |                |
|                                                          |                    |                                 | Enviar Limpiar |
| Grafico Seleccionar Archivos)                            |                    |                                 |                |

A Continuación busque el archivo con el icono Seleccionar Archivo

Seleccionar archivo No se ha seleccionado ningún archivo

(Grafico - Adjuntar Archivos al Caso)

Si el documento es cargado, se debe generar un mensaje de confirmación, que indica que el archivo fue cargado con éxito.

El Archivo fue Adjuntado Con Exito. - Barra Herramientas.docx

(Grafico – Archivo Adjuntado con Éxito)

Recuerde que la utilización del archivo adjunto debe ser un **complemento** al caso reportado, pero se debe seguir diligenciando claramente la solicitud, el

| I-SP-003 Instructivo Solicitud de | Eacha da Canaraciá:07/2015 | Ultima Madificación:00/2022 | Varcián 12 |
|-----------------------------------|----------------------------|-----------------------------|------------|
| Servicio SAC WEB                  | recha de Generacio.07/2015 |                             |            |

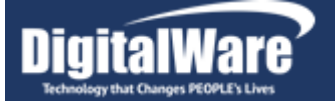

caso no puede ser reportado haciendo referencia al documento adjunto, un caso podrá ser devuelto al cliente si la solicitud no es clara y detallada.

b. Cuando se crea un nuevo registro en el SAC-WEB se valida que el contrato de mantenimiento y soporte del cliente se encuentre activo, si el contrato no está activo no podrá reportar la solicitud y se generara un mensaje en que se indicara que el contrato se encuentra inactivo, y que deberá comunicarse con el área de contratación para la renovación del contrato, y poder generar nuevas solicitudes a través del SAC-WEB.

# 5 Aprobación De Casos

Cuando un caso se encuentra en Aprobación ó en confirmación, el cliente realiza las pruebas funcionales respectivas, para validar que el cambio realizado este según lo solicitado. Si las pruebas son correctas el cliente deberá aprobar el caso con el icono , le solicitara que identifique si el servicio prestado para la solución del problema fue Bueno ó Malo, y le solicitara una observación a la calificación dada, al aprobar el caso se genera mensaje que le indica que el requerimiento fue Aprobado.

Página 27 de 29

Instructivo Solicitud de Servicio SAC WEB

|          |              | I'I'F       | I (H  |
|----------|--------------|-------------|-------|
| Technolo | ov that Chan | Nes PEOPLEY | Lives |

| 🧉 Sac - Aprobar/                                                         | Cerrar Requ                | uerimiento          | - Window      |            | ×    |
|--------------------------------------------------------------------------|----------------------------|---------------------|---------------|------------|------|
| Attp://sac.dig                                                           | italware.co/               | 'Sac/SacEnd         | uesta.aspx?   | numeroCa   | so=2 |
| Service Ag                                                               | reemen                     | t Cente             | <b>Encues</b> | ta         |      |
| Atención a                                                               | l Cliente                  |                     |               |            |      |
| Para nosotros<br>calidad de nue                                          | es muy imp<br>stros servio | portante co<br>cios | nocer como    | ha sido la |      |
| Seleccione la opción que refleje como fué su experiencia con<br>nosotros |                            |                     |               |            |      |
| 3                                                                        | •••                        | -                   | ~             | 8          |      |
| 0                                                                        | $\bigcirc$                 | $\bigcirc$          | $\bigcirc$    | $\bigcirc$ |      |
| Observaciones                                                            |                            |                     |               |            |      |
|                                                                          |                            |                     |               |            |      |
|                                                                          |                            |                     |               |            | -    |
|                                                                          | Mu                         | ichas Gracia        | as !          |            |      |
|                                                                          |                            |                     |               | Env        | viar |
|                                                                          |                            |                     |               |            |      |

(Grafico – Encuesta)

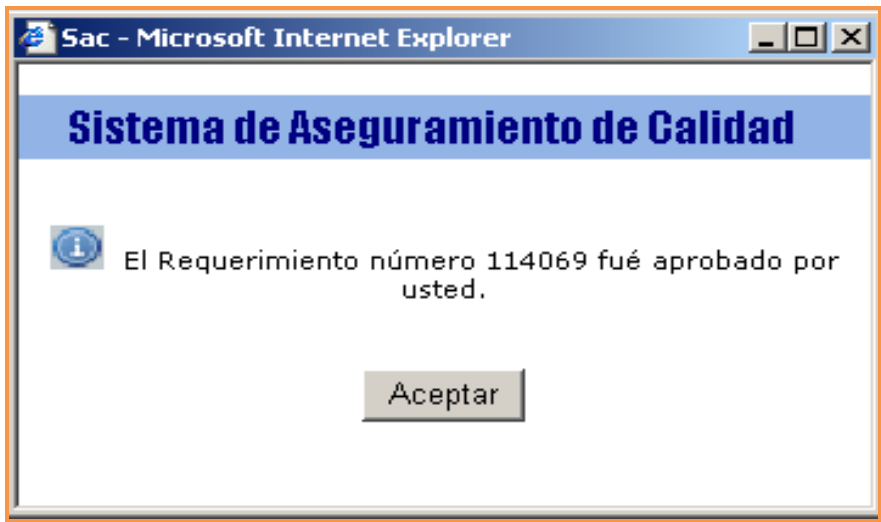

(Grafico - Caso Aprobado)

| I-SP-003 Instructivo Solicitud de<br>Servicio SAC WEB | Fecha de Generació:07/2015 | Ultima Modificación:09/2022 | Versión 13 |
|-------------------------------------------------------|----------------------------|-----------------------------|------------|
|-------------------------------------------------------|----------------------------|-----------------------------|------------|

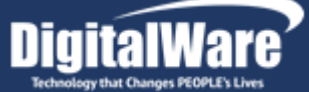

## 6 Devolución De Casos

Cuando un caso se encuentra en Aprobación ó en confirmación, el cliente realiza las pruebas funcionales respectivas, para validar que el cambio realizado este según lo solicitado. Si las pruebas son erradas ó presentan problemas, el cliente deberá devolver el caso con el icono , al devolver el caso se genera una pantalla en la que se solicita al cliente determinar el motivo de la devolución, se solicita que la descripción de la devolución sea lo más clara posible, para que el consultor pueda verificar nuevamente el problema presentado.

Dicho Motivo de Devolución es actualizado en la Pestaña Comunicación Cliente y la pestaña Aseguramiento de la Calidad del caso respectivo, colocando la firma del usuario que devolvió el caso, así:

Motivo devolución [CarlosP] - 09/08/2007 05:02:26 p.m.

Seleccione el motivo de la devolución de las opciones que se despliegan (Listado Motivos devolución) y a continuación especifique claramente cuál es el motivo de la devolución, al finalizar utilice la opción enviar.

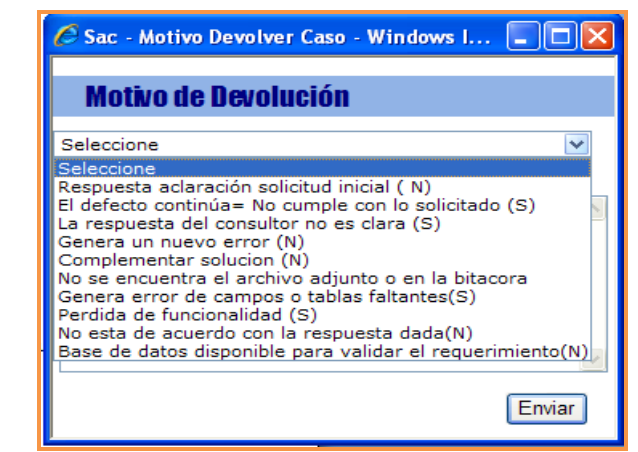

(Grafico – Listado Motivos Devolución)

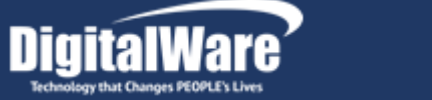

| 🖉 Sac - Motivo Devolver Caso - Windows I 🔳 🗖 🔀                                                                                              |
|----------------------------------------------------------------------------------------------------|
| 🕗 http://190.144.137.58/dw_Sac/Sac/SacMotivo.aspx?numeroCa 💌                                                                                |
| Motivo de Devolución                                                                                                    |
| Genera un nuevo error (N)                                                                                                    |
| Motivo<br>Genera error al guardar en el que indica que falta<br>indicar el codigo de sucursal, pero en el detalle<br>aparece la informacion |
| Enviar                                                                                                    |
| 🌀 🚭 Internet 🔍 100% 🔻 🛒                                                                                                    |

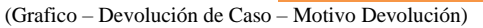

Cuando el cliente genera una solicitud en el sistema de aseguramiento de la calidad se crea un caso en estado "Consulta", una vez es revisado por el consultor este caso puede ser devuelto al cliente ó entregado en confirmación, cuando el caso es devuelto al cliente para que la información sea completada, el cliente deberá complementar la información del caso (según solicitud del consultor) y devolverlo de tal forma que el caso quedara nuevamente en consulta.

Fin del instructivo

Elaborado: Alexander Sanabria Consultor SEVEN – ERP Actualizado: Área de Experiencia al Cliente